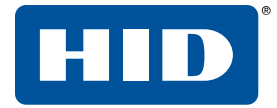

# HDP<sup>®</sup> 5000, HDP5600, HDP8500, AND HDPII PLUS ETHERNET

**USER GUIDE** 

L001675, Rev. 1.2 July 2019

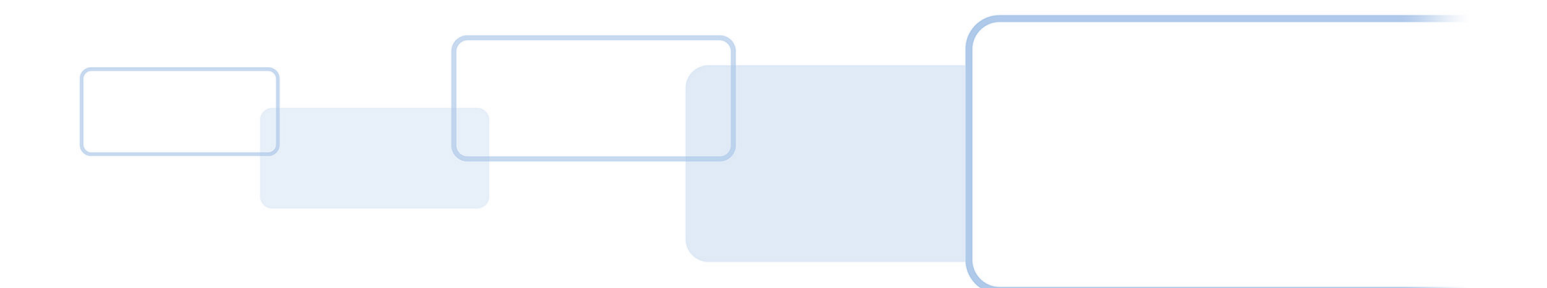

hidglobal.com

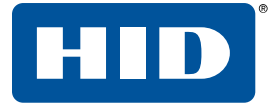

## Copyright

© 2019 HID Global Corporation/ASSA ABLOY AB. All rights reserved.

This document may not be reproduced, disseminated or republished in any form without the prior written permission of HID Global Corporation.

## Trademarks

HID GLOBAL, HID, the HID Brick logo, the Chain Design, FARGO Workbench, HDP, and FARGO are trademarks or registered trademarks of HID Global, ASSA ABLOY AB, or its affiliate(s) in the US and other countries and may not be used without permission. All other trademarks, service marks, and product or service names are trademarks or registered trademarks of their respective owners.

## **Revision history**

| Date           | Description                                              | Revision |
|----------------|----------------------------------------------------------|----------|
| July 2019      | Updated password information for HDP5000 and HDP8500.    | 1.2      |
| October 2012   | Updated default log in password for HDP5000 and HDP8500. | 1.1      |
| September 2012 | Initial release.                                         | 1.0      |

## Contacts

For additional offices around the world, see www.hidglobal.com/contact/corporate-offices.

| Americas and Corporate                                                                                                    | Asia Pacific                                                                                                    |
|----------------------------------------------------------------------------------------------------|----------------------------------------------------------------------------------------------------|
| 611 Center Ridge Drive                                                                                                    | 19/F 625 King's Road                                                                                                    |
| Austin, TX 78753                                                                                                    | North Point, Island East                                                                                                    |
| USA                                                                                                    | Hong Kong                                                                                                    |
| Phone: +1 866 607 7339                                                                                                    | Phone: +852 3160 9833                                                                                                    |
| Fax: +1 949 732 2120                                                                                                    | Fax: +852 3160 4809                                                                                                    |
|                                                                                                    |                                                                                                    |
| Europe, Middle East and Africa (EMEA)                                                                                                    | Brazil                                                                                                    |
| Europe, Middle East and Africa (EMEA)<br>Haverhill Business Park, Phoenix Road                                                                                 | Brazil<br>Condomínio Business Center                                                                                            |
| Europe, Middle East and Africa (EMEA)<br>Haverhill Business Park, Phoenix Road<br>Haverhill, Suffolk, CB9 7AE                                                  | Brazil<br>Condomínio Business Center<br>Av. Ermano Marchetti, 1435                                                              |
| Europe, Middle East and Africa (EMEA)<br>Haverhill Business Park, Phoenix Road<br>Haverhill, Suffolk, CB9 7AE<br>United Kingdom                                | Brazil<br>Condomínio Business Center<br>Av. Ermano Marchetti, 1435<br>Galpão A2 - CEP 05038-001                                 |
| Europe, Middle East and Africa (EMEA)<br>Haverhill Business Park, Phoenix Road<br>Haverhill, Suffolk, CB9 7AE<br>United Kingdom<br>Phone: +44 (0) 1440 711 822 | Brazil<br>Condomínio Business Center<br>Av. Ermano Marchetti, 1435<br>Galpão A2 - CEP 05038-001<br>Lapa - São Paulo / SP Brazil |

HID Global Technical Support: www.hidglobal.com/support.

# Contents

| 1 Using the Ethernet option                     | 5  |
|-------------------------------------------------|----|
| 1.1 Introduction                                |    |
| 1.2 Technical Specification - Ethernet Option   | 5  |
| 1.3 Functional Specification – Ethernet Option  |    |
| 2 Network services overview                     | 7  |
| 2.1 Print server                                |    |
| 2.2 Web page server                             |    |
| 2.3 Reviewing the Network Management interface  | 7  |
| 2.4 Telnet server                               |    |
| 2.5 Network Management interface                |    |
| 3 Telnet server                                 |    |
| 3.1 Telnet client for Windows operating systems |    |
| 3.2 Telnet command line interface               | 9  |
| 3.2.1 Initiating a Telnet session               |    |
| 3.2.2 Telnet command table                      | 10 |
| 4 Ethernet web pages - standard procedures      |    |
| 4.1 Web page security                           |    |
| 4.2 Logging in                                  |    |
| 4.3 Accessing the Home page                     | 14 |
| 4.4 Home page                                   | 14 |
| 4.5 Configuring the network settings            |    |
| 4.5.1 Accessing the Network settings page       |    |
| 4.5.2 Reviewing the interface                   |    |
| 4.5.3 Reviewing the Current Settings            |    |
| 4.5.4 Switching to automatic IP address mode    |    |
| 4.5.5 Changing to static IP address mode        |    |
| 4.5.6 Entering the TCP window size              |    |
| 4.5.7 Using the clear changes button            |    |
| 4.6 Print Path page                             | 21 |
| 4.7 Status/Media information page               | 23 |
| 4.7.1 TCP/IP page                               | 24 |

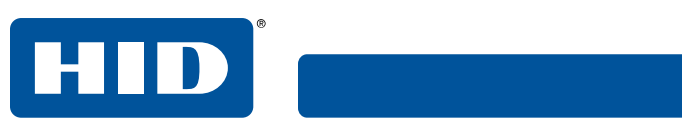

| 4.7.2 Printer page                                                          |    |
|-----------------------------------------------------------------------------|----|
| 4.8 System Log page                                                         |    |
| 4.8.1 Changing the log name                                                 |    |
| 4.8.2 Selecting the log type                                                | 29 |
| 4.8.3 Selecting the log destination                                         |    |
| 4.8.4 Setting up email event logging                                        |    |
| 4.8.5 Specifying UDP event logging                                          |    |
| 4.8.6 Specifying TCP event logging                                          |    |
| 4.9 Administration pages                                                    |    |
| 4.9.1 Using the system information page                                     |    |
| 4.9.2 Changing the root password                                            |    |
| 4.9.3 Reboot pages                                                          |    |
| 4.9.4 Rebooting the printer                                                 |    |
| 4.9.5 Reset the Default Settings                                            |    |
| 4.9.6 Upgrading the main firmware                                           |    |
| 4.10 Using the Help page                                                    | 41 |
| 4.11 Accessing the Ethernet status LEDs                                     | 41 |
| 4.11.1 Reviewing the printer LED Table                                      | 41 |
| 4.12 Restoring the factory settings for Ethernet                            | 41 |
| 4.12.1 Resetting the printer settings                                       | 41 |
| 4.12.2 Changing the printer LCD network settings                            |    |
| 4.12.3 Accessing the network setup menu                                     | 42 |
| 4.12.4 Changing the DHCP setting                                            | 42 |
| 4.12.5 Changing the ANEG setting                                            | 42 |
| 4.12.6 Saving addresses                                                     | 43 |
| 4.12.7 Resetting passwords                                                  | 43 |
| 4.13 Ethernet printer troubleshooting procedures                            | 43 |
| 4.13.1 Accessing the IP address of your printer                             |    |
| 4.13.2 Verifying the printer connection                                     | 43 |
| 4.13.3 Verifying the printer IP address                                     | 44 |
| 4.13.4 Verifying that your PC can access the printer using the ping command |    |
| 4.13.5 Printing a test page                                                 |    |
| A References                                                                |    |
| A.1 Frequently asked questions                                              | 47 |
| A.2 Glossary of Terms                                                       | 51 |

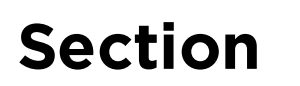

# **1 Using the Ethernet option**

## **1.1 Introduction**

The Ethernet option includes the Ethernet port and the internal printer server.

- Printer Management: The printer driver provides bi-directional status information so you can monitor and manage the printer just as you would any other networked printer.
- **Compatibility:** The Ethernet option provides compatibility with TCP/IP and 802.3 Ethernet protocols with an IEEE 802.3 10/100Base-T Ethernet female RJ45 connector.
- Application: The Ethernet Option applies to the card printer/encoder. With the Ethernet option
  properly installed and configured, these printers are able to print in the same manner as a printer
  directly connected to the PC using a USB interface.
- Important: Any reference to a specific printer name is for demonstration purposes only. Your printer name varies according to what you are using.

## **1.2 Technical Specification - Ethernet Option**

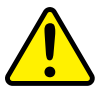

For safety purposes, Ethernet is not intended for a direct connection outside of the building.

| Function              | Requirement                                                                                                    |
|-----------------------|----------------------------------------------------------------------------------------------------|
| Network               | An IEEE 802.3 10/100 Base-T Ethernet network is required.                                                                                                    |
| Printer               | A printer with the Ethernet option installed is required.                                                                                                    |
| Printer Configuration | Since TCP/IP is used for the network communication, the printer must be configured with<br>an IP address and a subnet mask (before it can be seen on the network).<br>An additional network setting for the default gateway can also be configured, which<br>allows communication across the subn ets. |
| Host Computer         | A PC running Windows 7 (32- or64-bit), Windows 10 (32- and 64-bit), Windows Server 2008 R2, Windows Server 2012, Windows Server 2012 R2, and Windows Server 2016.                                                                                                    |
| Host Printer Driver   | The host PC must have the correct printer driver with Ethernet support installed.<br><b>Note:</b> This driver must be configured for printing to the IP address of the printer.                                                                                                    |

## **1.3 Functional Specification – Ethernet Option**

The Ethernet option includes these features.

| Feature               | Description                                                                                           |
|-----------------------|----------------------------------------------------------------------------------------------------|
| Simultaneous Printing | Provides the ability to simultaneously print from multiple PCs to the network printer.                |
| Printer Feedback      | Provides status information from the network printer to the PC.                                       |
| Web Pages             | Provides easy printer configuration with any web browser.                                             |
| Log Messages          | Provides logging of usage and error events using e-mail, UDP or TCP/IP.                               |
| Password Security     | Provides security with passwords and configurable user permission levels.                             |
| Telnet                | Provides a Telnet command line interpreter for printer configuration.                                 |
| SNMP                  | Provides an SNMP agent that supports MIB-II.                                                          |
| Upgrades              | Provides support for firmware upgrades over the network.                                              |
| Troubleshooting       | Provides a Ping client for network troubleshooting.                                                   |
| IP Tracer             | Provides a utility (IP Tracer) used to find the printers with Ethernet connection on a local network. |

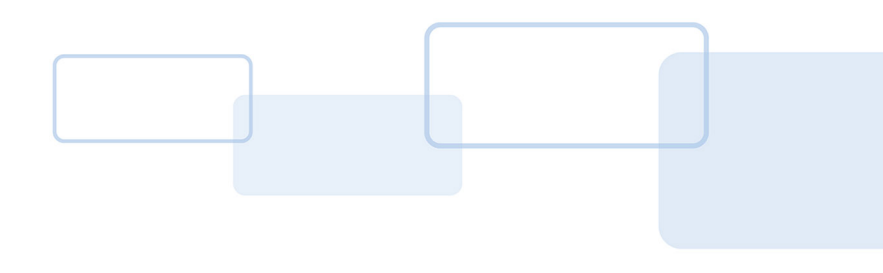

# Section **2**

# 2 Network services overview

The Ethernet option provides the services described in this section.

**Note:** Other additional services include a Ping client, address assignment, and printer discovery functions.

## 2.1 Print server

The print server provides printing services in the same manner as a printer connected directly to a USB interface except that the printer is connected through the local area network to the client PC. The print server must be properly configured to provide this printing capability.

- The print server is capable of queuing up to eight client PCs while printing. Communications between each PC and the Ethernet-enabled printer are implemented over a bi-directional TCP/IP interface.
- All clients are able to send print jobs to the printer and monitor printer jobs and errors with the standard Windows printing system using the printer driver installed on their local PC.

In this way, you know whether or not a print job has been successful. Also, you know what problems have been encountered while processing the print job. Printing using Ethernet works in a manner similar to the USB-connected PC/printer.

## 2.2 Web page server

An HTTP service serves web pages that provide an interface through which to configure and monitor the printer.

Note: Users may also monitor all print jobs that have been sent to the printer from any client PC.

## 2.3 Reviewing the Network Management interface

The Ethernet enabled printer operates as an SNMP agent to allow central administrators to monitor and configure the network interface and the printer.

**Note:** A standard host MIB-II is implemented to maximize the utility of the printer on the network.

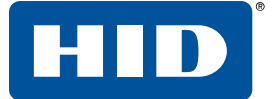

### 2.4 Telnet server

The Ethernet interface has a command line interpreter. You can connect to the printer using a Telnet session on your PC, issue commands to the printer and receive responses from the printer.

The Telnet commands are primarily used for network administration, and they are not used by most users. These commands query the state of the printer and configure various settings for the printer. These include network settings, logging settings, user names, and user passwords.

## 2.5 Network Management interface

The SNMP interface is an Ethernet interface that is a fully-manageable SNMP agent that supports MIB-II. The Ethernet interface is MIB-II compliant, allowing SNMP managers to monitor protocol, network, and routing statistics.

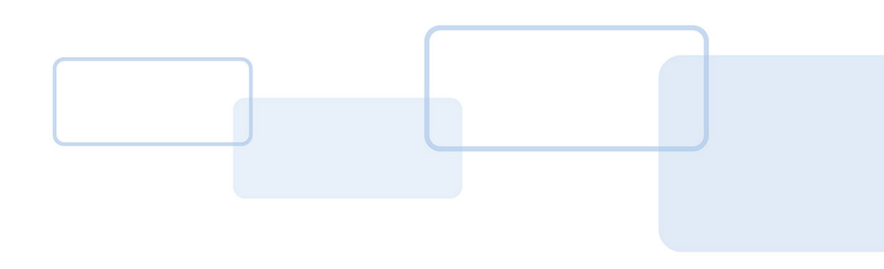

# Section $\mathbf{3}$

# **3 Telnet server**

The Ethernet interface has a command line interpreter. You can connect to the printer using a Telnet session on your PC, issue commands to the printer and receive responses from the printer.

The Telnet commands are primarily used for network administration, and they are not used by most users. These commands query the state of the printer and configure various settings for the printer. These include network settings, logging settings, user names, and user passwords.

## 3.1 Telnet client for Windows operating systems

If a Telnet client is not installed, download and install an appropriate Telnet client for your Windows operating system.

## 3.2 Telnet command line interface

#### 3.2.1 Initiating a Telnet session

This procedure shows how to initiate a Telnet session from a PC to access the Telnet services provided by the printer. Use the following instructions to issue Telnet commands.

- 1. Identify the IP address of your printer. (See Section 4.13.1 Accessing the IP address of your printer.)
- 2. Initiate a Telnet session from a DOS window on your PC. At the DOS prompt, enter

telnet [IP Address]

For example: C:\>telnet 10.1.210.240.

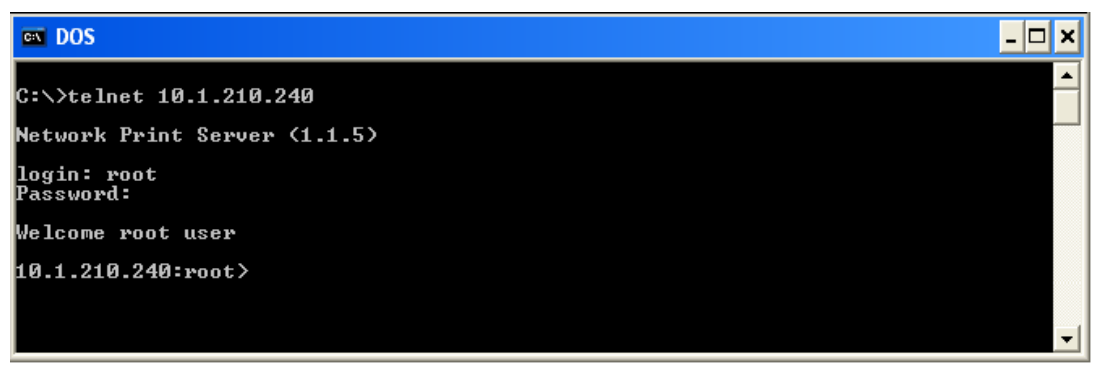

- All Telnet responses from the printer are displayed in the Telnet session on the PC.
- All commands entered are sent to the Telnet client in the printer.
- Enter "help" or "?" to get an on-window list of supported Telnet commands.

#### 3.2.2 Telnet command table

The following table describes available Telnet commands.

**Note:** You can enter partial full-word commands, the printer responds with additional help. For example, you can enter "list", and the printer responds with all subcommands to the list command.

| Telnet Command |                                      |                                                                                   | Command Purpose                                                                                                    | Command Format         |
|----------------|--------------------------------------|-----------------------------------------------------------------------------------|----------------------------------------------------------------------------------------------------|------------------------|
| ?              |                                      |                                                                                   | Display help for Telnet commands.                                                                                                  | ?                      |
| help           |                                      |                                                                                   |                                                                                                    |                        |
| reset          |                                      |                                                                                   | Reset the Ethernet interface for the Printer/Encoder.                                                                              | reset                  |
| ping           |                                      |                                                                                   | Send a ping command to another IP address as a test of the Ethernet interface.                                                     | ping <ipaddr></ipaddr> |
|                | diff                                 |                                                                                   | Display all differences between current and stored network settings.                                                               | list diff              |
|                | uptime                               | Display how long since the interface was last reset.                              | list uptime                                                                                                    |                        |
|                | sysinfo<br>ribbon                    |                                                                                   | Display information about the printer (i.e., model,<br>label, contact, location, Firmware version and date,<br>and serial number). | list sysinfo           |
|                |                                      |                                                                                   | Display information about the installed Ribbon in the printer.                                                                     | list ribbon            |
|                | net                                  | Display information about the current network settings of the Ethernet interface. | list net                                                                                                    |                        |
|                | stored                               | net                                                                               | Display information about the stored network settings of the Ethernet interface.                                                   | list stored net        |
|                | default                              | net                                                                               | Display information about the default network settings of the Ethernet interface.                                                  | list default net       |
|                | User<br>Ipq<br>Printer<br>Printer sm |                                                                                   | Display information about the defined User names and their type (root or guest privileges).                                        | list User              |
|                |                                      |                                                                                   | Display information about print jobs and their settings.                                                                           | list lpq               |
|                |                                      |                                                                                   | Display information about the printer (i.e., model number, Firmware version and serial number).                                    | list printer           |
|                |                                      |                                                                                   | Display information about the secure mark settings of the printer.                                                                 | list printer sm        |

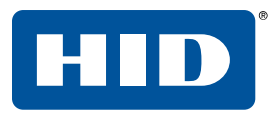

| Telne | Telnet Command |          | Command Purpose                                                                                                    | Command Format                                                   |  |
|-------|----------------|----------|----------------------------------------------------------------------------------------------------|------------------------------------------------------------------|--|
| set   | sysinfo        | contact  | Set the contact string.                                                                                                 | set sysinfo label [ <string>]</string>                           |  |
|       |                | location | Set the location string.                                                                                                | set sysinfo location [ <string>]</string>                        |  |
|       |                | label    | Set the label string.                                                                                                   | set sysinfo label [ <string>]</string>                           |  |
|       |                | from     | Set all strings from default or current settings.                                                                       | set sysinfo from default current                                 |  |
|       | syslog         | name     | Change the name of a system log path                                                                                    | set syslog <log_name> name<br/><new_name></new_name></log_name>  |  |
|       |                | type     | Change the type of a system log path. This starts or stops logging on start of jobs or on faults.                       | set syslog <log_name> type<br/>[[-]job] [[-]pfault]</log_name>   |  |
|       |                | dest     | Change the destination of a system log path. This may be set to none, e-mail, udp or tcp.                               | set syslog <log_name> dest<br/>none email udp tcp</log_name>     |  |
|       |                | email    | Change the e-mail address for e-mail notification for<br>a system log path. It must specify a valid e-mail<br>address.  | set syslog <log_name> email<br/><email></email></log_name>       |  |
|       |                | udp      | Specify the IP address of the UPD system logging program.                                                               | set syslog <log_name> udp<br/><ipaddress></ipaddress></log_name> |  |
|       |                | from     | Restore system log path settings from the default or current settings.                                                  | set syslog from default current                                  |  |
| set   | User           | add      | Add a new User definition.<br>The printer allows only two (2) User definitions.                                         | set User add <name></name>                                       |  |
|       |                | del      | Delete a User definition.                                                                                               | set User del <name></name>                                       |  |
|       |                | passwd   | Define a new password for a User.                                                                                       | set User passwd <name><br/>[<password>]</password></name>        |  |
|       |                | type     | Specify a User as root or guest.<br>Only root Users have administrative rights to change<br>network interface settings. | set User type <name> root guest</name>                           |  |
|       |                | from     | Restore User setting from default or stored settings.                                                                   | set User from default stored                                     |  |

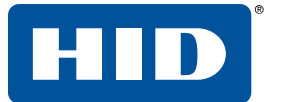

| Telnet Command |     |         | Command Purpose                                                                                                    | Command Format                                                                                                    |
|----------------|-----|---------|----------------------------------------------------------------------------------------------------|----------------------------------------------------------------------------------------------------|
| store          | net | addr    | Store a new IP address.                                                                                                    | store net addr <address></address>                                                                                                    |
|                |     | mask    | Store a new address mask.                                                                                                    | store net mask <mask></mask>                                                                                                    |
|                |     | gateway | Store a new default gateway.                                                                                                    | store net gateway <address></address>                                                                                                    |
|                |     | dns     | Store a new DNS server address.                                                                                                    | store net dns <address></address>                                                                                                    |
|                |     | domain  | Store a new DNS domain suffix.                                                                                                    | store net domain <string></string>                                                                                                    |
|                |     | opts    | Enable or disable automatic address assignment<br>using DHCP. Static (non-automatic) addresses will<br>come from the stored or default settings, depending<br>on the other settings. | To enable automatic address<br>assignment:<br>store net opts dhcp<br>To disable automatic address<br>assignment:<br>store net opts -dhcp |
|                |     | from    | Restore the network settings from either the default settings or the current settings.                                                                                               | store net from default current                                                                                                    |
|                | ifc | mode    | Specify the Ethernet interface mode as:<br>automatic, full or half duplex; 10 or 100 mHz.                                                                                            | store ifc mode<br>auto 10half 10full 100half 100full                                                                                     |
|                |     | from    | Set the Ethernet mode settings from the default or current settings.                                                                                                    | store ifc from default current                                                                                                    |
| save           |     |         | Save all current settings as the stored settings in the permanent memory.                                                                                                    | save                                                                                                    |
| load           |     |         | Take the settings from the stored memory and make them the current settings.                                                                                                    | load                                                                                                    |
| lpstat         |     |         | Display information about the printer status.<br>This includes the status and device response.<br>See the printer web page description.                                              | lpstat                                                                                                    |
| cance          |     |         | Cancel a specific print job from the print queue.                                                                                                    | cancel 10                                                                                                    |
| quit           |     |         | Stop the current Telnet session.                                                                                                    | quit                                                                                                    |

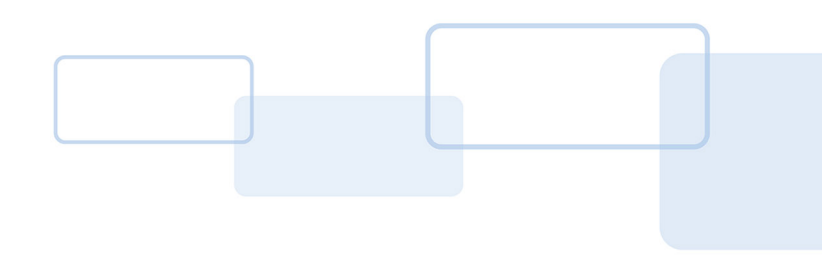

# Section **4**

## 4 Ethernet web pages - standard procedures

## 4.1 Web page security

You can use the web pages from your Ethernet-connected printer to view several attributes about the printer. You must have administrative rights and enter the correct password to alter settings of the printer.

## 4.2 Logging in

When you attempt to change any setting, you are prompted for a user name and password.

- 1. Enter the User name:
  - The default administrative user name is **root**.
  - The default non-administrative user name is **guest**.
  - Non-administrative users can only view settings.

| Connect to 10.1.2 | 210.240 🔹 💽 🔀        |
|-------------------|----------------------|
|                   | GP4                  |
| Administrator     |                      |
| User name:        | 😴 root 🔽             |
| Password:         |                      |
|                   | Remember my password |
|                   |                      |
|                   | OK Cancel            |

- 2. Enter the **Password**:
  - HDP<sup>®</sup>5000 and HDP8500: The default password is **idcard**.
  - See **Password** page procedure for changing passwords.
- 3. Press Enter or click OK.
- 4. If the name and password is not accepted, another log in prompt is displayed on the screen.

**Note:** Repeat this procedure with the correct user name and password.

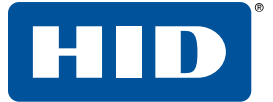

## 4.3 Accessing the Home page

- 1. Open a window for your network browser application on your local PC.
- 2. Find the IP address of the printer. See (Section 4.13.1 Accessing the IP address of your printer
- 3. Enter the IP address of the printer you want to access into the address bar of the browser.

| Ele Edit Yew Favorites Loo      | s Help                                 | 1   |
|---------------------------------|----------------------------------------|-----|
| 🔇 Back + 🚫 - 💌 🖻                | 🏠 🔎 Search 👷 Favorites 🚱 🎯 - 🌺 🗔 - 🛄 🦓 |     |
| Address 🕘 http://10.244.69.139/ | 💌 🋃 Go 🛛 Links 🍟                       | · 🔊 |
|                                 |                                        |     |

**Note:** The IP address changes for your printer installation.

- 4. Press Enter or click GO.
- 5. View the Home page. The Home page displays general information about the printer.

## 4.4 Home page

| 🗿 Fargo HDP5000 ( S/N 000           | 00064 ) Home Page - Microsoft Internet Explorer                 | × |
|-------------------------------------|-----------------------------------------------------------------|---|
| Ele Edit Yew Fgvorites              | Tools Help                                                      | 7 |
| 🌀 Back 🔹 🐑 🕤 🙁                      | 🗟 🏠 🔎 Search 🤺 Favorites 🚱 🔗 🌺 🚍 • 🧾 🚳                          |   |
| Address a http://10.244.69.13       | V 🕑 🔂 Go 🛛 Linis 🎽 🍖 🖓                                          | • |
| Home<br>Network   Print Path   Stat | 15   System Log   Administration   Help                         | ~ |
| Home<br>Contact Fargo Electronics   | Inc. for product information, technical support, and downloads. |   |
| Printer Information                 | :                                                               |   |
| Label:                              | FRGO000240                                                      |   |
| Location:                           |                                                                 |   |
| Contact:                            |                                                                 |   |
| Serial Number:                      | 00000064                                                        |   |
| Printer Firmware<br>Version:        | 1.1.6                                                           |   |
| Boot Loader Firmware<br>Version:    | 00.00.12                                                        |   |
| Hardware Address:                   | 00:13:44:00:02:40                                               |   |
|                                     |                                                                 | ~ |
| ē)                                  | Internet                                                        |   |

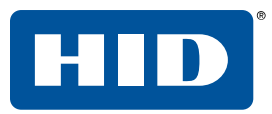

| Category                                                                                 | Field                                             | Purpose                                                                                                    |
|------------------------------------------------------------------------------------------|---------------------------------------------------|----------------------------------------------------------------------------------------------------|
| Fixed for Printer                                                                        | Serial Number                                     | Displays the unique fixed serial number of the printer.                                                                                                    |
|                                                                                          | Hardware Address                                  | Displays the unique fixed hardware address (MAC) of the printer, which is the unique Ethernet device identifier.                                                                                                    |
| Set by User<br>(May be configured via Telnet or<br>from the Administration web<br>page.) | Label                                             | Indicates the label that you assign to the printer. This label<br>is reported to the DHCP server as the Host Name (that may<br>be used by the DNS server to resolve the IP address of the<br>printer).<br>If left blank, the printer uses a unique label based on the<br>MAC address of the printer. |
|                                                                                          | Location                                          | Indicates the location string that you assign to the printer.                                                                                                    |
|                                                                                          | Contact                                           | Indicates the contact person string you assign to the printer.                                                                                                    |
| Set by Firmware                                                                          | Printer Firmware<br>Version                       | Displays the current firmware version.                                                                                                    |
|                                                                                          | Boot Loader<br>Firmware Version<br>(Printer only) | Displays the current boot loader firmware version.                                                                                                    |

## **4.5 Configuring the network settings**

#### 4.5.1 Accessing the Network settings page

The **Network** page displays the current network settings and allows you to change the settings.

Click **Network** from any web page of the printer.

| 🗿 Fargo HDP5000 ( S/I                                                                                                    | N 00000064 ) Network Settings - Microsoft                                               | Internet Explorer                                                             | X        |
|----------------------------------------------------------------------------------------------------|-----------------------------------------------------------------------------------------|-------------------------------------------------------------------------------|----------|
| <u>Eile E</u> dit <u>V</u> iew F <u>a</u> vo                                                                                                    | rites <u>T</u> ools <u>H</u> elp                                                        |                                                                               | <b>1</b> |
| 🚱 Back 🝷 🕥 -                                                                                                    | 😋 Back * 🕥 * 🖹 🛃 🏠 🔎 Search 🤺 Favorites 🤪 🍃 * 🌄 * 🛄 🦓                                   |                                                                               |          |
| Address 🕘 http://10.244.                                                                                                    | 69.139/tcpipConf.html                                                                   | 🔽 🄁 😡 🖌 💽                                                                     | ·        |
| Home Network Print Path   Status   System Log   Administration   Help                                                                                                |                                                                                         |                                                                               |          |
| Network Sett                                                                                                    | ings 🤣                                                                                  |                                                                               |          |
| Interface                                                                                                    | 10Mbps Ethernet                                                                         |                                                                               |          |
| Current Settings<br>(Dynamic )                                                                                                    | IP Address<br>Subnet Mask<br>Default Gateway<br>DNS Server Address<br>DNS Domain Suffix | 10.244.69.139<br>255.255.255.0<br>10.244.69.3<br>10.244.69.20<br>mn.fargo.com |          |
| Obtain an IP address automatically     Use the following IP address:     IP Address Stored Settings Subnet Mask Default Gateway DNS Server Address DNS Domain Suffix |                                                                                         |                                                                               |          |
| Submit Clear Changes Note: Changes only take effect after reboot.                                                                                                    |                                                                                         |                                                                               |          |

#### 4.5.2 Reviewing the interface

The Interface display indicates the network speed supported by the printer.

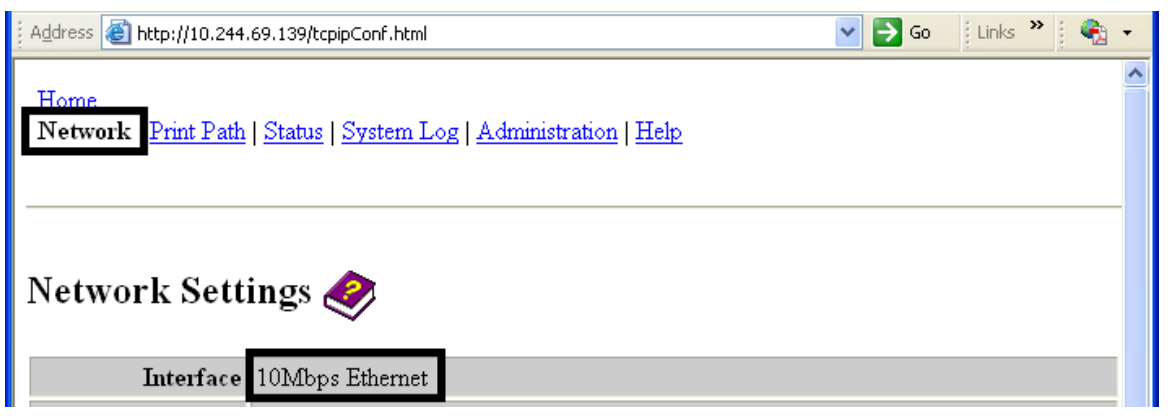

HID

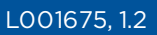

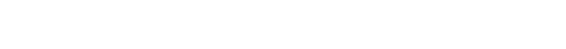

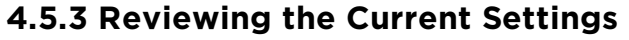

The **Current Settings** page section displays the current active network settings for the printer.

- These are also labeled as (Dynamic) if they were provided by DHCP or (Static) if they came from the stored settings.
- The current settings are (Dynamic) only if Obtain an IP address automatically was selected when the printer was restarted last.

| <u>F</u> ile <u>E</u> dit ⊻iew F <u>a</u> vorit | es <u>T</u> ools <u>H</u> elp                                                                      |                                              |
|-------------------------------------------------|----------------------------------------------------------------------------------------------------|----------------------------------------------|
| 🚱 Back 🔹 🕥 🕤 💽                                  | 👔 🛃 🏠 🔎 Search 🤺 Favorites 🧐 🎯                                                                     | • 🎍 🖻 • 🧾 🚳                                  |
| Address 🕘 http://10.1.210                       | .240/tcpipConf.html                                                                                | 💽 🄁 Go 🛛 Links 🎽 📆 🗸                         |
| Network S                                       | Settings 🧇                                                                                         | •                                            |
| Interface                                       | 10Mbps Ethernet                                                                                    |                                              |
| Current Settings<br>(Dynamic )                  | IP Address10.1.2Subnet Mask255.2Default Gateway10.1.2DNS Server Address10.1.2DNS Domain SuffixFARG | 10.240<br>55.255.0<br>10.4<br>10.8<br>50.COM |
| ê                                               |                                                                                                    | 🔮 Internet                                   |

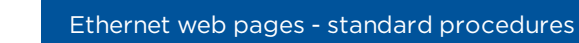

#### 4.5.4 Switching to automatic IP address mode

- 1. Click **Network** from any web page of the printer.
- 2. Select **Obtain an IP address automatically** to enable the DHCP/BOOTP, which automatically assigns the network settings.

Even with this option selected, you can enter Stored Settings, and the Stored Settings remain in memory.

**Note:** This is the default method.

HID

| <u>File E</u> dit <u>V</u> iew F <u>a</u> voril                                                  | tes <u>T</u> ools <u>H</u> elp                                                                                                    |                                             |            | - |  |
|--------------------------------------------------------------------------------------------------|----------------------------------------------------------------------------------------------------|---------------------------------------------|------------|---|--|
| 🚱 Back 🔹 🌍 🕤 🚦                                                                                   | 🖹 👔 🏠 🔎 Search 🤺 Favorites 🥝                                                                                                    | 🖉 - 🎍 🔜                                     | - 🔜 🚳      |   |  |
| Address 🕘 http://10.1.210                                                                        | Address 🕘 http://10.1.210.240/tcpipConf.html 🔹 🄁 Go 🛛 Links 🎽 📆 🗸                                                                                     |                                             |            |   |  |
| Stored Settings                                                                                  | <ul> <li>Obtain an IP address automatically</li> <li>Use the following IP address:<br/>IP Address<br/>Subnet Mask</li> <li>Default Gateway</li> </ul> | 10.1.210.240<br>255.255.255.0<br>10.1.210.4 |            |   |  |
| DNS Server Address DNS Domain Suffix                                                             |                                                                                                    | Ξ                                           |            |   |  |
| Submit Clear Changes Note: Changes to fields with gray background only take effect after reboot. |                                                                                                    |                                             |            |   |  |
| ٤                                                                                                |                                                                                                    |                                             | 🥏 Internet | : |  |

- 3. Click **Submit** to save this setting.
- 4. Log in as a root user if you are prompted.

Note: Changes in settings are only accepted after you have successfully logged in.

5. Reboot the printer to save this change.

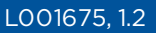

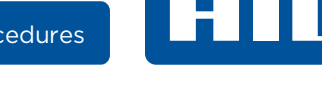

#### 4.5.5 Changing to static IP address mode

- 1. Click **Network** from any web page of the printer.
- 2. Select **Use the following IP address**, which prepares the printer to use network settings (that you have manually set).

**Note:** These manual settings are used the next time the printer is rebooted.

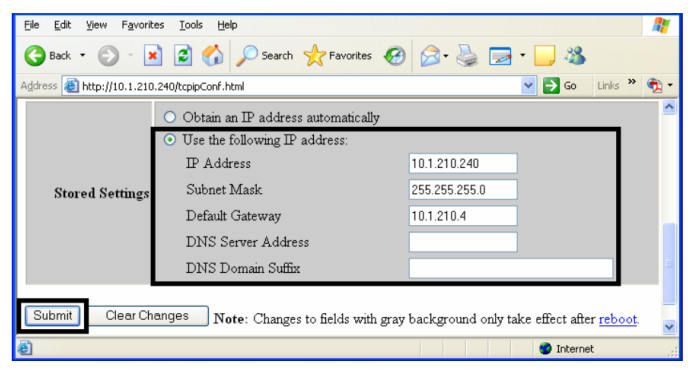

3. Enter the required **IP Address** and **Subnet Mask** network settings for Ethernet communications from within the same subnet.

With only these entries, you are unable to print from a subnet other than the subnet on which the printer is connected.

- 4. Enter the optional **Default Gateway** network setting for Ethernet communications across a router from other subnets.
- 5. Enter the optional DNS Server Address and DNS Domain Suffix network settings for DNS.
- 6. Select **Submit** to save these changes to the stored settings in the memory of the printer.

**Note:** These settings are not lost if the power is removed from the printer.

7. Log in as a root user if you are prompted.

Note: Changes in settings are only accepted after you have successfully logged in.

8. Reboot the printer to save this change. See Section 4.1 Web page security.

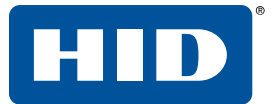

#### **4.5.6 Entering the TCP window size**

- 1. Click **Network** from any web page of the printer.
- 2. Select the TCP Window Size from the list.
  - This entry adjusts how much data can be sent to the printer at any one time.
  - It is recommended that the default value of 2 MSS Packets be used to ensure good compatibility with all client applications.

| <u> </u>             | -avorites Iools Help                                                                                            | <b></b>  |
|----------------------|----------------------------------------------------------------------------------------------------|----------|
| Address 🙆 http://206 | .152.208.146/tcpipConf.html                                                                                     | 💌 🔁 Go   |
|                      | TCP Window Size 2 MSS Packets 💌                                                                                 | <u>^</u> |
| Submit Clear         | Changes Note: Changes only take effect after <u>reboot</u> .                                                    |          |
| é                    | Second Second Second Second Second Second Second Second Second Second Second Second Second Second Second Second | intranet |

- 3. Click **Submit** to save this setting.
- 4. Log in as a root user if you are prompted.

Note: Any change of a setting is only accepted after you have successfully logged in.

5. Reboot the printer to save this change.

#### 4.5.7 Using the clear changes button

Click Clear Changes to delete the information in the text boxes in Stored Settings area.

| Eile Edit View Favorites Iools Help                                                                      | <b>.</b> |
|----------------------------------------------------------------------------------------------------|----------|
| Ġ Back 🔹 💿 🔹 📓 🏠 🔎 Search 🤺 Favorites 🚱 😒 - 🌺 🚍 - 🛄 🖓                                                    |          |
| Address 🕘 http://10.1.210.240/tcpipConf.html                                                             | • 🖈      |
| Default Gateway 10.1.210.4<br>DNS Server Address                                                         | ~        |
| DNS Domain Suffix                                                                                        |          |
| Submit Clear Changes Note: Changes to fields with gray background only take effect after <u>reboot</u> . |          |
| 🕘 🔮 Internet                                                                                             |          |

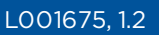

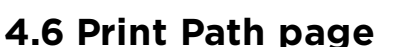

The Print Path page allows you to view or change the TCP port numbers used to communicate with the printer.

- If these settings are left to the default entry of 0 then the default ports of 9100, 5400 and 5402 are used for the RawSocket TCP Port, the CPS Data TCP Port and the CPS Command TCP Port respectively.
- The CPS Command TCP Port is dependent on the setting of the CPS Data TCP Port and always two units higher.
- 1. Click Print Path.
- 2. View the active configuration of the printer in the **Current Settings** area on this page.
- 3. Enter new port numbers in the **Stored Settings** area on this page.

| 🙆 Fargo HDP5000 (                                                                             | S/N 00000064 ) Print Path Settings -                            | Microsoft Internet Explorer |           |  |
|-----------------------------------------------------------------------------------------------|-----------------------------------------------------------------|-----------------------------|-----------|--|
| <u> </u>                                                                                      | <u>a</u> vorites <u>T</u> ools <u>H</u> elp                     |                             |           |  |
| 🌀 Back 🔹 🌍                                                                                    | - 🖹 💈 🏠 🔎 Search 🤺 Fav                                          | vorites 🕢 🔗 🍃               | - 🗔 🚳     |  |
| Address 🕘 http://10.2                                                                         | :44.69.130/printpathConf.html                                   | 💌 🔁 Go 🕴 Link               | s » 🖣 🍖 🗸 |  |
| Home<br>Network Print Path Status   System Log   Administration   Help<br>Print Path Settings |                                                                 |                             |           |  |
| Current Settings                                                                              | CPS Data TCP Port<br>CPS Command TCP Port<br>RawSocket TCP Port | 5400<br>5402<br>9100        | 3         |  |
| Stored Settings     CPS Data TCP Port     0       RawSocket TCP Port     0                    |                                                                 |                             |           |  |
| Submit Clear Changes Note: Changes only take effect after reboot.                             |                                                                 |                             |           |  |

Click Submit to save these changes to stored settings in the memory of the printer.
 Note: These settings are not lost if the power is removed from the printer.

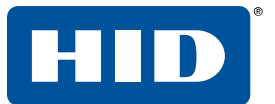

5. Click **Clear Changes** to delete these changes from this page.

| 🔮 Fargo HDP 5000 (                                                                            | S/N 00000064 ) Print Path S                                     | ettings - Microsoft I | nternet Explorer |          |
|-----------------------------------------------------------------------------------------------|-----------------------------------------------------------------|-----------------------|------------------|----------|
| <u> </u>                                                                                      | <u>a</u> vorites <u>T</u> ools <u>H</u> elp                     |                       |                  | <b>1</b> |
| 🌀 Back 🔹 🕥                                                                                    | 🕤 🖹 🚺 🔎 Search                                                  | 🛧 Favorites           | 🔊 - 🎍 🖻          | - 📃 🚳    |
| Address 🕘 http://10.2                                                                         | 44.69.130/printpathConf.html                                    |                       | 🔽 🔁 Go 🛛 🛛 Links | » 🍖 🔹    |
| Home<br>Network Print Path Status   System Log   Administration   Help<br>Print Path Settings |                                                                 |                       |                  |          |
| Current Settings                                                                              | CPS Data TCP Port<br>CPS Command TCP Port<br>RawSocket TCP Port | 5400<br>5402<br>9100  |                  | 3        |
| Stored Settings                                                                               | CPS Data TCP Port<br>RawSocket TCP Port                         | 0                     |                  |          |
| Submit Clear Changes Note: Changes only take effect after <u>reboot</u> .                     |                                                                 |                       |                  |          |

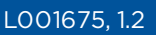

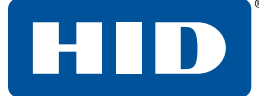

## 4.7 Status/Media information page

This page displays media information about the currently installed ribbon and InTM film (if applicable).

- 1. Click **Status** from any web page of the printer.
- 2. Click Media.
- 3. The following information is displayed for the currently-installed ribbon:
  - Ribbon Type
  - Part Number
  - Percent Remaining

| 🗿 Fargo HDP5000 ( S <i>I</i> N 00000064 ) Media Information - Microsoft Internet Explorer 📃 🗖 🔀  |  |  |  |
|--------------------------------------------------------------------------------------------------|--|--|--|
| Eile Edit View Favorites Tools Help                                                              |  |  |  |
| 🚱 Back 🔹 🕥 🔹 🛃 🏠 🔎 Search 🤺 Favorites 🚱 🔗 - 🌺 🚍 - 🛄 🦓                                            |  |  |  |
| Address 🕘 http://10.244.69.139/mediaInfo.html                                                    |  |  |  |
| Home<br>Network   Print Path Status System Log   Administration   Help<br>Media TCP/IP   Printer |  |  |  |
| Media Information<br>Ribbon Info                                                                 |  |  |  |
| Part Number: 84058                                                                               |  |  |  |
| Percent Remaining: 88                                                                            |  |  |  |
| HDP Film Info                                                                                    |  |  |  |
| Film Type: Clear INTM                                                                            |  |  |  |
| Percent Remaining: 59                                                                            |  |  |  |
|                                                                                                  |  |  |  |
| NOTE: This page refreshes every minute.                                                          |  |  |  |

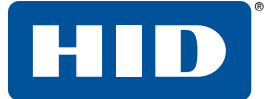

#### 4.7.1 TCP/IP page

The TCP/IP page displays the TCP/IP status of each printer connection. These connections are not configurable.

- 1. Click **Status** from any web page of the printer.
- 2. Click **TCP/IP**. Information for all current network connections is displayed in the **TCP Connections** area.

| 🕘 Fa             | rgo HDP 50                                | 00 ( S/N 0000            | 0064 ) TCP/IP Status       | - Microsoft Internet Explorer |            |         |
|------------------|-------------------------------------------|--------------------------|----------------------------|-------------------------------|------------|---------|
| Eile             | <u>E</u> dit <u>V</u> ier                 | w F <u>a</u> vorites     | <u>T</u> ools <u>H</u> elp |                               |            | <b></b> |
| G                | Back 🔹 (                                  | ) · 🖹                    | 🗿 🏠 🔎 Search 🕚             | 🛧 Favorites 🕢 🔗 头             | 🔜 • 🔜 🦓    |         |
| Addre            | ess 🙆 http:                               | //10.244.69.139/         | tcpipStatus.html           |                               | 🖌 🄁 🖌 🖌    | » 🍖 🔹   |
| Hor<br>Net<br>Me | me<br>twork   Prir<br>dia TCP/<br>CP/IP S | nt Path Statu<br>Printer | s System Log   Adm         | nistration   <u>Help</u>      |            |         |
| TC               | P Connee                                  | ctions                   |                            |                               |            | =       |
| 9D               | TCP SOCK                                  | ETS                      | DMT HOST                   | <br>«T)TF                     |            |         |
| 1                | 23                                        | Telnet                   | (N/A)                      | LISTEN                        |            |         |
| 2                | 80                                        | HTTP                     | (N/A)                      | LISTEN                        |            |         |
| 3                | 4010                                      | SvsLog                   | (N/A)                      | LISTEN                        |            |         |
| 4                | 4011                                      | SvsLog                   | (N/A)                      | LISTEN                        |            |         |
| 5                | 4012                                      | SvsLog                   | (N/A)                      | LISTEN                        |            |         |
| 6                | 9100                                      | RAW                      | (N/A)                      | LISTEN                        |            |         |
| 7                | 4020                                      | CMD                      | (N/A)                      | LISTEN                        |            |         |
| 8                | 5400                                      | CPSData                  | (N/A)                      | LISTEN                        |            |         |
| 9                | 5402                                      | CPSCmd                   | (N/A)                      | LISTEN                        |            |         |
| 21               | 5400                                      | CPSData                  | 10.244.69.108              | ESTABLISHED                   |            |         |
| 16               | 4020                                      | CMD                      | 10.244.69.108              | ESTABLISHED                   |            |         |
| 18               | 80                                        | HTTP                     | 10.244.68.145              | ESTABLISHED                   |            |         |
| 22               | 5402                                      | CPSCmd                   | 10.244.69.108              | ESTABLISHED                   |            |         |
| 20               | 80                                        | HTTP                     | 10.244.68.145              | ESTABLISHED                   |            |         |
|                  |                                           |                          |                            |                               |            |         |
|                  | UDP SOCK                                  | ETS                      |                            |                               |            |         |
| SD               | PORT                                      | PROTOCOL                 | RMT HOST                   | STATE                         |            |         |
| 0                | 9                                         | MDMP                     | (N/A)                      | LISTEN                        |            | ~       |
| ê                |                                           |                          |                            |                               | 🔮 Internet |         |

HID

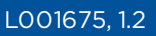

#### 4.7.2 Printer page

Use the Printer page to review current information about the printer device settings and print jobs. Device settings include the following:

- The **status** which displays information about the current print job.
- The **device** which displays information about the printer.

| 🚰 Fargo HDP 5000 ( S/N                                                                     | 1 00000064 )Printer Status - Microsoft Internet Explorer |       |
|--------------------------------------------------------------------------------------------|----------------------------------------------------------|-------|
| <u>File E</u> dit <u>V</u> iew F <u>a</u> vo                                               | rites <u>T</u> ools <u>H</u> elp                         |       |
| Ġ Back 🝷 🛞 🕤                                                                               | 🖹 🗟 🏠 🔎 Search 🤺 Favorites 🤣 🔗 - 🌺 📄 - 📜 🚳               |       |
| Address 🕘 http://10.244.                                                                   | 69.139/printerStatus.html 💽 🄁 Go 🛛 Links                 | » 🍖 🔹 |
| <u>Home</u><br><u>Network</u>   Print Path  <br><u>Media</u>   <u>TCP/IP</u>   <b>Prin</b> | Status System Log   Administration   Help<br>ater        |       |
| Printer 🛷<br>Device Settings                                                               |                                                          |       |
| Status                                                                                     | ending job                                               |       |
| Device                                                                                     | online                                                   |       |
| Print Jobs                                                                                 |                                                          |       |
| Active:                                                                                    |                                                          |       |
| wa                                                                                         | job: 33529                                               |       |
| Cancel                                                                                     | type: CPS                                                |       |
| Queued:                                                                                    |                                                          |       |
| NOTE: This page ref                                                                        | reshes every minute.                                     |       |

| Field  | Status             | Description                                                           |
|--------|--------------------|-----------------------------------------------------------------------|
| status | Idle               | Indicates that no print job is active.                                |
|        | Printing           | Indicates that the job is being sent to the printer.                  |
|        | printing - waiting | Indicates that the communication is being slowed by print operations. |
|        | printing - blocked | Indicates that the communication has been stopped by some condition.  |
|        | canceled           | Indicates that the current job was canceled and is being rerouted.    |

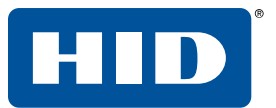

| device     | online          | Indicates it is ready to print.                                                                                          |
|------------|-----------------|----------------------------------------------------------------------------------------------------|
|            | offline         | Indicates that the Cover is open or the printer is not ready to print.                                                   |
|            | Printer - error | Indicates that an error is detected.                                                                                     |
|            | Busy            | Indicates that printing is in progress.                                                                                  |
| Print Jobs |                 | This is a display of the current print jobs that have been sent to the printer.                                          |
|            |                 | <b>Note:</b> The current job that is being received by the interface is displayed as the active job.                     |
|            |                 | Cancel a specific print job by selecting the appropriate <b>Cancel</b> button, which appears when a print job is queued. |

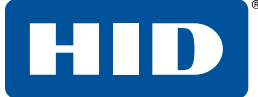

### 4.8 System Log page

The System Log page displays the current system log settings and allows you to change the settings.

**Note:** These settings configure how system logging occurs. There are two logs.

| 🕙 Fargo HDP5000 ( S/                                           | N 00000064 ) System Log - Microsoft Internet Explorer                             | × |
|----------------------------------------------------------------|-----------------------------------------------------------------------------------|---|
| <u>File E</u> dit <u>V</u> iew F <u>a</u> vo                   | orites Iools Help                                                                 | ľ |
| 🚱 Back 🔹 🕥 🕤                                                   | 🖹 🛃 🏠 🔎 Search 👷 Favorites 🤣 🔗 - 嫨 🚍 - 🛄 🦓                                        |   |
| Address 🕘 http://10.244                                        | 1.69.139/logpathConf.html?0                                                       | • |
| <u>Home</u><br>Network   <u>Print Path</u><br>log1 <u>log2</u> | Status System Log Administration   Help                                           | < |
| System Log                                                     |                                                                                   |   |
| Log Ivanie                                                     |                                                                                   |   |
| Log Type                                                       | <ul> <li>Print Job Started</li> <li>Printer Error</li> </ul>                      |   |
|                                                                | <ul> <li>○ None</li> <li>④ Email</li> <li>(e.g.<br/>userid@domain.com)</li> </ul> |   |
| Log Destination                                                | OUDP Syslog (e.g. 192.168.0.1 or<br>domain name)                                  |   |
|                                                                | ○TCP Connection Port: 4010                                                        |   |
| Submit Clear C                                                 | Changes                                                                           |   |

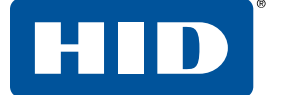

#### 4.8.1 Changing the log name

By default the names are log1 and log2. However, you can rename them from this page.

Note: This also updates the link to the corresponding web page.

- 1. Click System Log.
- 2. Click the link for the log name you want to view or configure (the default choices are log1 or log2).
- 3. Enter a new log name in the text box.
- 4. Click **Submit** to save this change.
- 5. Log in as a root user if you are prompted.

| 🗿 Fargo HDP5000 ( S/I                                   | N 00000064 ) System Log                                      | , - Microsoft Inte | ernet E  | xplorer |                          | (                  |     | ×        |
|---------------------------------------------------------|--------------------------------------------------------------|--------------------|----------|---------|--------------------------|--------------------|-----|----------|
| <u> </u>                                                | rites <u>T</u> ools <u>H</u> elp                             |                    |          |         |                          |                    | 4   | <b>1</b> |
| 🚱 Back 🝷 🕤 🕤                                            | 🖹 💈 🏠 🔎 Searc                                                | h 🤺 Favorites      | $\Theta$ | 2· 🎍    | -                        | 3                  |     |          |
| Address 🙆 http://10.244.                                | .69.139/logpathConf.html?0                                   |                    |          |         | 🖌 🄁 🗸                    | Links »            |     | •        |
| <u>Home</u><br>Network   <u>Print Path</u><br>log1 log2 | Status System Log A                                          | .dministration   E | Ielp     |         |                          |                    |     |          |
| System Log                                              | log1                                                         |                    |          |         |                          |                    |     |          |
| Log Type                                                | <ul> <li>Print Job Started</li> <li>Printer Error</li> </ul> |                    |          |         |                          |                    |     |          |
|                                                         | ⊙ None<br>⊙ Email                                            |                    |          |         | (e.g.<br>userid <i>@</i> | )domain.c          | om) |          |
| Log Destination                                         | ○ UDP Syslog                                                 |                    |          |         | (e.g. 19<br>domain       | 2.168.0.1<br>name) | or  |          |
|                                                         | ○TCP Connection                                              | Port: 4010         |          |         |                          |                    |     |          |
| Submit Clear C                                          | hanges                                                       |                    |          |         |                          |                    |     |          |

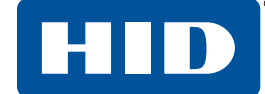

#### 4.8.2 Selecting the log type

- 1. Click System Log.
- 2. Click the link for the log name you want to view or configure (the default choices are **log1** or **log2**).
- 3. Select the **Print Job Started** check box to generate the log entries for each Print Job Started.
- 4. Select the **Printer Error** check box to generate the log entries for each printer error.
- 5. Click Submit.
- 6. Log in as a root user if you are prompted.

| <u>File E</u> dit <u>V</u> iew F <u>a</u> vo                   | orites <u>T</u> ools <u>H</u> elp                                                   |                     |       |                                           |                                      | -   |
|----------------------------------------------------------------|-------------------------------------------------------------------------------------|---------------------|-------|-------------------------------------------|--------------------------------------|-----|
| 🚱 Back 🝷 🌍 🕤                                                   | 🖹 💈 🏠 🔎 Search                                                                      | h 🤺 Favorites 🧹     | છ 🔗 🎍 | 🔜 • 📘                                     | - 25                                 |     |
| Address 🙆 http://10.244                                        | .69.139/logpathConf.html?0                                                          |                     |       | 💌 🔁 Go                                    | Links »                              | 🔁 🔹 |
| <u>Home</u><br>Network   <u>Print Path</u><br>log1 <u>log2</u> | Status System Log A                                                                 | dministration   Hel | Þ     |                                           |                                      | ~   |
| System Log                                                     |                                                                                     |                     |       |                                           |                                      |     |
| Log Type                                                       | <ul> <li>Print Job Started</li> <li>Printer Error</li> </ul>                        |                     |       |                                           |                                      |     |
| Log Destination                                                | <ul> <li>None</li> <li>Email</li> <li>UDP Syslog</li> <li>TCP Connection</li> </ul> | Port: 4010          |       | (e.g.<br>userid@<br>(e.g. 192<br>domain r | domain.com)<br>2.168.0.1 or<br>name) | )   |
| Submit Clear C                                                 | hanges                                                                              |                     |       |                                           |                                      |     |

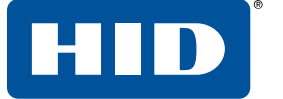

#### 4.8.3 Selecting the log destination

Specify one destination for the log.

Note: This selection does not include event logging.

- 1. Click System Log.
- 2. Click the link for the log name you want to view or configure (the default choices are log1 or log2).
- 3. Select the None option when a log is not required. This is the default,
- 4. Click Submit.
- 5. Log in as a root user if you are prompted. Changes in settings are only accepted after you have successfully logged in.

| <u>File E</u> dit <u>V</u> iew F <u>a</u> vo            | prites Iools Help                                                                 |
|---------------------------------------------------------|-----------------------------------------------------------------------------------|
| 🚱 Back 🝷 🌍 🕤                                            | 🖹 🛃 🏠 🔎 Search 🤺 Favorites 🤣 🔗 - 嫨 🔜 - 📃 🖓                                        |
| Address 🕘 http://10.244                                 | .69.139/logpathConf.html?0 💽 🎦 Go 🛛 Links 🎽 🍕 🕤                                   |
| <u>Home</u><br>Network   <u>Print Path</u><br>log1 log2 | Status System Log Administration   Help                                           |
| System Log                                              |                                                                                   |
| Log Name                                                |                                                                                   |
| Log Type                                                | <ul><li>Print Job Started</li><li>Printer Error</li></ul>                         |
| Log Doptination                                         | <ul> <li>● None</li> <li>● Email</li> <li>(e.g.<br/>userid@domain.com)</li> </ul> |
| Log Destination                                         | OUDP Syslog (e.g. 192.168.0.1 or<br>domain name)                                  |
|                                                         | CP Connection Port: 4010                                                          |
| Submit Clear C                                          | Changes                                                                           |

HID

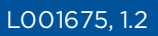

#### 4.8.4 Setting up email event logging

- 1. Click System Log.
- 2. Click the link for the log name you want to view or configure (the default choices are log1 or log2).
- 3. Select the **Email** option to choose email log notification.
- 4. Enter a valid e-mail address in the associated text box.
- 5. Click Submit.
- 6. Log in as a root user if you are prompted.

| <u>Eile E</u> dit <u>V</u> iew F <u>a</u> vo            | rites <u>T</u> ools <u>H</u> elp                             |                    |       |                                   | - <b>N</b> |
|---------------------------------------------------------|--------------------------------------------------------------|--------------------|-------|-----------------------------------|------------|
| 🚱 Back 🔹 🌍 🕤                                            | 💌 😰 🏠 🔎 Search                                               | n 🤶 Favorites      | 🕝 🔗 🍓 | 🔜 • 📙 🦓                           |            |
| Address 🙆 http://10.244.                                | .69.139/logpathConf.html?0                                   |                    |       | 🖌 🄁 Go 🕴 Links 🎽                  | - 🚱        |
| <u>Home</u><br>Network   <u>Print Path</u><br>log1 log2 | Status System Log A                                          | dministration   He | ilp   |                                   |            |
| System Log                                              |                                                              |                    |       |                                   |            |
| Log Ivane                                               |                                                              |                    |       |                                   |            |
| Log Type                                                | <ul> <li>Print Job Started</li> <li>Printer Error</li> </ul> |                    |       |                                   |            |
| Log Destinction                                         | ⊙ None<br>⊙ Email                                            |                    |       | (e.g.<br>userid@domain.co         | om)        |
| Log Destination                                         | ⊙ UDP Syslog                                                 |                    |       | (e.g. 192.168.0.1<br>domain name) | or         |
|                                                         | ○TCP Connection                                              | Port: 4010         |       |                                   |            |
| Submit Clear C                                          | Changes                                                      |                    |       |                                   |            |

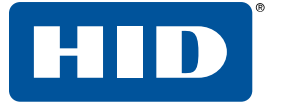

#### 4.8.5 Specifying UDP event logging

#### 1. Click System Log.

- The messages are sent via UDP packets to the Syslog port (514) of the specified host.
- It is up to the host program to listen to these messages for processing.
- A syslog host program is necessary to use this method, such as, Kiwi Syslog Daemon or WinSysLog.
- 2. Click the link for the log name you want to view or configure (the default choices are log1 or log2).
- 3. Select the UDP Syslog option.
- 4. Enter a valid IP address or domain name.
- 5. Click Submit.
- 6. Log in as a root user if you are prompted.

| <u>File E</u> dit <u>V</u> iew F <u>a</u> vo            | orites <u>T</u> ools <u>H</u> elp                                                                                                    | <b>1</b>  |
|---------------------------------------------------------|----------------------------------------------------------------------------------------------------|-----------|
| 🚱 Back 🔹 🌍 🕤                                            | 💌 🖻 🏠 🔎 Search 🤺 Favorites 🚱 🔗 - 嫨 🚍 - 🗔 🦓                                                                                                    |           |
| Address 🙋 http://10.244                                 | 1.69.139/logpathConf.html?0                                                                                                    | - 🦓       |
| <u>Home</u><br><u>Network   Print Path</u><br>log1 log2 | Status System Log Administration   Help                                                                                                    |           |
| System Log                                              |                                                                                                    |           |
| Log Name                                                |                                                                                                    |           |
| Log Type                                                | <ul> <li>Print Job Started</li> <li>Printer Error</li> </ul>                                                                                         |           |
| Log Destination                                         | <ul> <li>None</li> <li>Email (e.g. userid@domain.co</li> <li>UDP Syslog (e.g. 192.168.0.1 domain name)</li> <li>TCP Connection Port: 4010</li> </ul> | vm)<br>or |
| Submit Clear C                                          | Changes                                                                                                    |           |

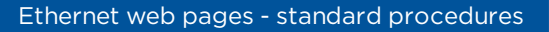

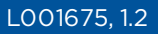

#### 4.8.6 Specifying TCP event logging

Follow this procedure to send logging messages to a pre-existing IP connection made on the TCP port.

- 1. Click **System Log**.
- 2. Click the link for the log name you want to view or configure (the default choices are log1 or log2).
- 3. Select the **TCP Connection** option.
- 4. Click Submit.
- 5. Log in as a root user if you are prompted. Changes in settings are only accepted after you have successfully logged in.

| Eile Edit View Favo                                              | orites Iools Help                                 | 1 |
|------------------------------------------------------------------|---------------------------------------------------|---|
| 🚱 Back 🔹 🌍 🕤                                                     | 🖹 🛃 🏠 🔎 Search 🤺 Favorites 🚱 🔗 - 🌺 📨 - 🗾 🚳        |   |
| Address 🙋 http://10.244                                          | .69.139/logpathConf.html?0 🛛 💽 Go 🛛 Links 🎽 🍖     | - |
| <u>Home</u><br><u>Network   Print Path</u><br>logl   <u>log2</u> | Status System Log Administration   Help           | < |
| System Log                                                       |                                                   |   |
| Log Name                                                         | log1                                              |   |
| Les Terre                                                        | Print Job Started                                 |   |
| rog rype                                                         | V Printer Error                                   |   |
|                                                                  | ⊘ None<br>⊘ Email (e.g.<br>userid@domain.com)     |   |
| Log Destination                                                  | © UDP Syslog (e.g. 192.168.0.1 or<br>domain name) |   |
|                                                                  | ● TCP Connection Port: 4010                       |   |
| Submit Clear C                                                   | Changes                                           |   |

6. Use a host program such as Telnet to receive these TCP logging messages

**Note:** Other programs such as HyperTerminal are also used to monitor TCP connections).

- **Telnet Client:** You can use a Telnet client connected to the TCP port (log1 = 4010, log2 = 4011) rather than the default Telnet port (23).
- Telnet Session: If there is a printer at IP address 192.37.23.155 (and you have configured log1 for TCP logging), then you could initiate a Telnet session from a DOS window of a PC by entering Telnet 192.37.23.155 4010.
- Log Messages: All system log messages are then displayed in that Telnet session window.
  - **Note:** This is a one way connection for logging only. Any input to the printer on this connection is ignored.

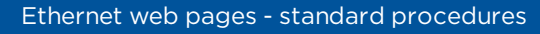

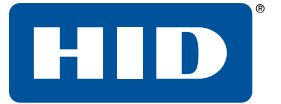

## 4.9 Administration pages

The Administration pages allow you to upgrade, reboot, modify passwords, and enter user-specified system information strings.

#### 4.9.1 Using the system information page

This page displays the current system information and allows you to change the system information (which appears on the Home page). See *Section 4.4 Home page* for definitions.

- 1. Click Administration.
- 2. Click System.
- 3. To change an attribute, type the new entry in the Label, Location, or Contact field.
- 4. Click Submit.
- 5. Log in as a root user if you are prompted. Changes in settings are only accepted after you have successfully logged in.

| <u>File E</u> dit <u>V</u> iew F <u>a</u> vo     | rites <u>I</u> ools <u>H</u> elp                  | - <b>1</b> |
|--------------------------------------------------|---------------------------------------------------|------------|
| 🕞 Back 🔹 🌍 🕤                                     | 🖹 🙆 🏠 🔎 Search 🤺 Favorites 🤣 🔗 - چ 🚍 - 🛄 🦓        |            |
| Address 🙆 http://10.244.                         | 69.139/adminConf.html 🔽 🄁 Go 🕴 Links 🌺            | 🗞 🔸        |
| Home<br>Network   Print Path<br>System Passwords | Status   System Log Administration Help<br>Reboot |            |
| Label                                            | FRG0000240                                        |            |
| Location                                         |                                                   |            |
| Contact                                          |                                                   |            |
| Submit Clear Ch                                  | anges                                             |            |

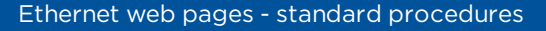

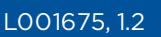

#### 4.9.2 Changing the root password

The Passwords page allows you to change the passwords needed to log in as a user. Changes to all settings require a login.

- **Note:** Changes are only protected by a password after the password has been set. Users can only be added or removed using Telnet commands.
  - 1. Click Administration.
- 2. Click Passwords.
- 3. Enter the current password in the **Root Password Old** text box or leave it blank if no password has been previously set.
- 4. Enter the new password in the **Root Password New** text box or leave it blank if you want to remove the old password.
- 5. Re-enter the new password in the **Root Password Confirm** text box or leave it blank if you want to remove the old password.
- 6. Click Submit.
- 7. Log in as a root user (using the password) if you are prompted.

| Elle Edit Yew Favorites Iools Help                                                                      | 1 |
|----------------------------------------------------------------------------------------------------|---|
| 🔇 Back 🔹 🕥 🕐 📓 🏠 🔎 Search 🤺 Favorites 🤣 🎰 🍓 🕞 • 🥁 🦓                                                     |   |
| Agdress 🕘 http://10.244.69.139/reboot.html 🛛 🕑 🚱 🖬 Links 🎽 🍖                                            | • |
| Home<br>Network   Print Path   Status   System Log Administration Help<br>System   Passwords Reboot     | < |
| Reboot 🤣                                                                                                |   |
| NOTE: The following actions will immediately shut down all services and reboot<br>Reboot Reboot system. |   |
| Upgrade Reboot to Bootloader.                                                                           |   |

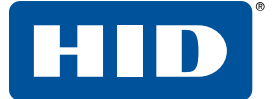

# L001675, 1.2

#### 4.9.3 Reboot pages

Rebooting the printer restarts the complete printer, which includes the print server.

#### 4.9.4 Rebooting the printer

The Reboot page allows the printer user to reboot or reset the printer and/or enter the upgrade mode.

- 1. Click Administration.
- 2. Log in as a root user (using the password) if you are prompted.

- 3. Click Reboot.
- 4. Click **Yes** when prompted.
- 5. Wait for the printer to reboot and display the Home page.

| Elle Edit View Favorites Icols Help 🥂                                                                      |
|----------------------------------------------------------------------------------------------------|
| 🚱 Back 🝷 🔊 - 💌 😰 🐔 🔎 Search 🤺 Favorites 🚱 🔗 - 🌺 🚍 - 🛄 🦓                                                    |
| Agdress 🍓 http://10.244.69.139/reboot.html 👻 🔁 Go 🛛 Links 🎽 🍖 🔹                                            |
| Home<br>Network   Print Path   Status   System Log<br>System   Passwords<br>Reboot                         |
| Reboot 🤣                                                                                                   |
| NOTE: The following actions will immediately shut down all services and reboot<br>Reboot<br>Reboot system. |
| Upgrade Reboot to Bootloader.                                                                              |

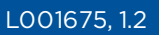

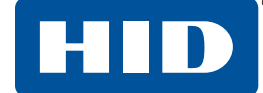

#### 4.9.5 Reset the Default Settings

The Reboot page allows you to restart the Ethernet print server in a default mode. This transaction simply restarts the printer in a different state, temporarily ignoring the settings in memory.

- 1. Click Administration.
- 2. Log in as a root user (using the password) if you are prompted.

- 3. Click Reboot.
- 4. Click Default.
- 5. Click **Yes** when prompted.
- 6. Wait for the printer to reboot and display the Home page.

| Address a http://206.152.208.146/reboot.html                                                           | 💌 🔁 Go |
|----------------------------------------------------------------------------------------------------|--------|
| Home<br>Network   Status   System Log   Administration   Help<br>System   Passwords   Upgrade   Reboot | ~      |
| Reboot 🧇                                                                                               |        |
| NOTE: The following actions will immediately shut down all services and reboot the Print Server.       |        |
| Reboot the Print Server                                                                                |        |
| Default Reboot the Print Server with factory default settings                                          |        |
|                                                                                                    | ~      |
| 🔮 🔮 Internet                                                                                           |        |

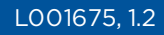

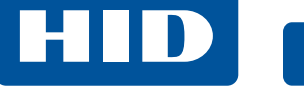

### 4.9.6 Upgrading the main firmware

The Upgrade page allows you to upload new firmware to the printer. For the printer/encoder, this Upgrade page provides for upgrading the main printer firmware which includes the print server firmware.

It is only available to the printer after the printer has been rebooted into the upgrade mode.

- 1. Click Administration.
- 2. Go to Step 7 if the **Upgrade** button is shown.

| Elle Edit Yew Favorites Iools Help                                                                  | 1 |
|----------------------------------------------------------------------------------------------------|---|
| 🔇 Back • 🕥 · 🖹 🖉 🏠 🔎 Search 📌 Pavorites 🤣 😥 • 🌉 🖏 🦓                                                 |   |
| Address 🕘 http://10.244.69.139/reboot.html 🛛 🕑 Go 🛛 Links 🎽 🍖 -                                     | · |
| Home<br>Network   Print Path   Status   System Log Administration Help<br>System   Passwords Reboot | < |
| Reboot 🤣                                                                                            |   |
| NOTE: The following actions will immediately shut down all services and reboot                      |   |
| Reboot Reboot system.                                                                               |   |
| Upgrade Reboot to Bootloader.                                                                       |   |

3. Click **Reboot** if the **Upgrade** button is not shown.

| Elle Edit View Favorites Icols Help 🥂                                                                      |
|----------------------------------------------------------------------------------------------------|
| 🔇 Back • 💿 • 💌 🗟 🏠 🔎 Search 🤺 Favorites 🚱 😒 • 🌺 📼 • 🛄 🦓                                                    |
| Address 🕘 http://10.244.69.139/reboot.html 👻 🔁 Go 🛛 Links 🎽 🍖 🔹                                            |
| Home<br>Network   Print Path   Status   System Log Administration Help<br>System   Passwords Reboot        |
| Reboot 🤣                                                                                                   |
| NOTE: The following actions will immediately shut down all services and reboot<br>Reboot<br>Reboot system. |
| Upgrade Reboot to Bootloader.                                                                              |

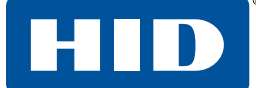

- 4. Click **Upgrade** to get the printer into the upgrade mode.
- 5. Click Yes and wait for reboot.

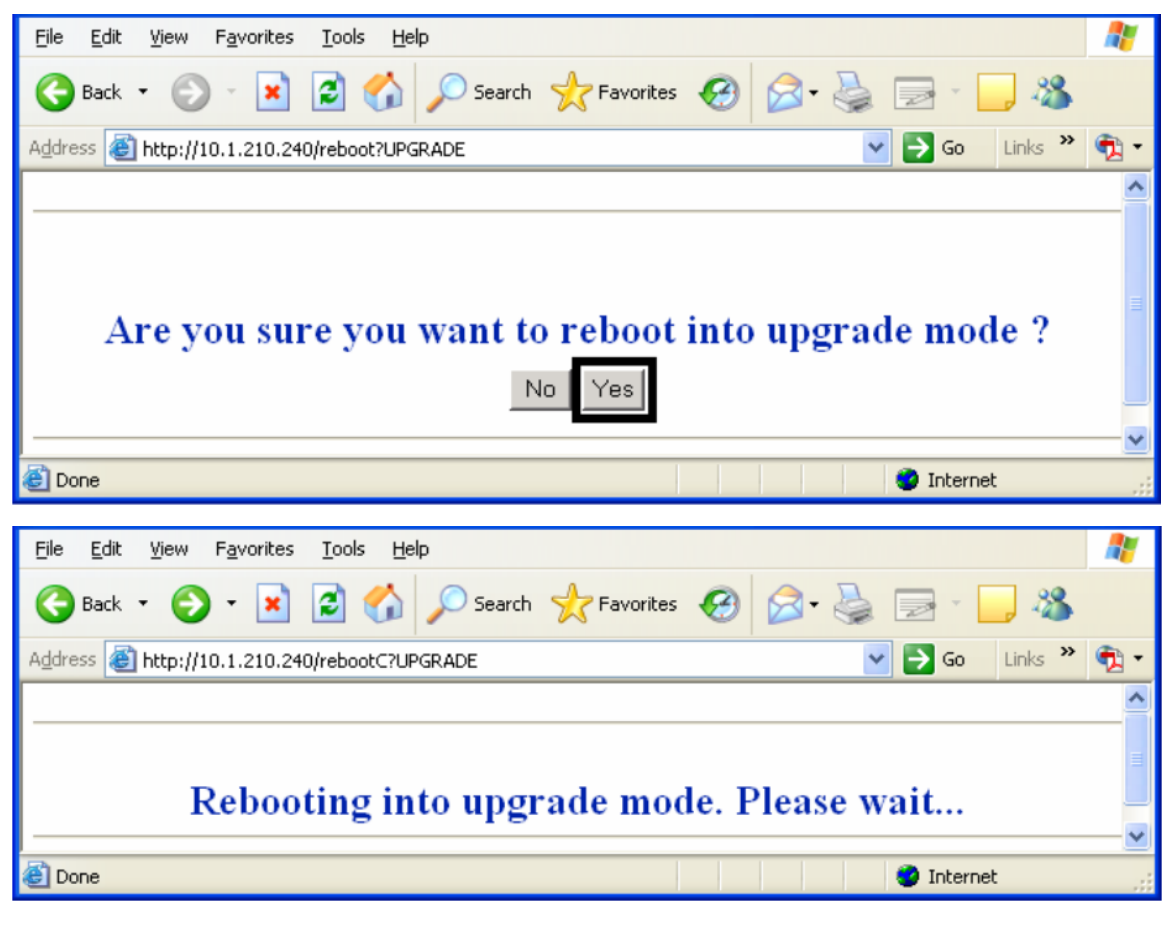

6. Click Administration when the Home page is displayed.

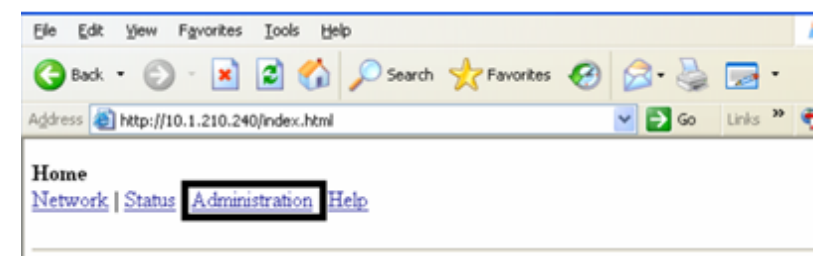

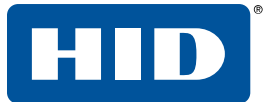

7. Select **Upgrade** to go to the upgrade page.

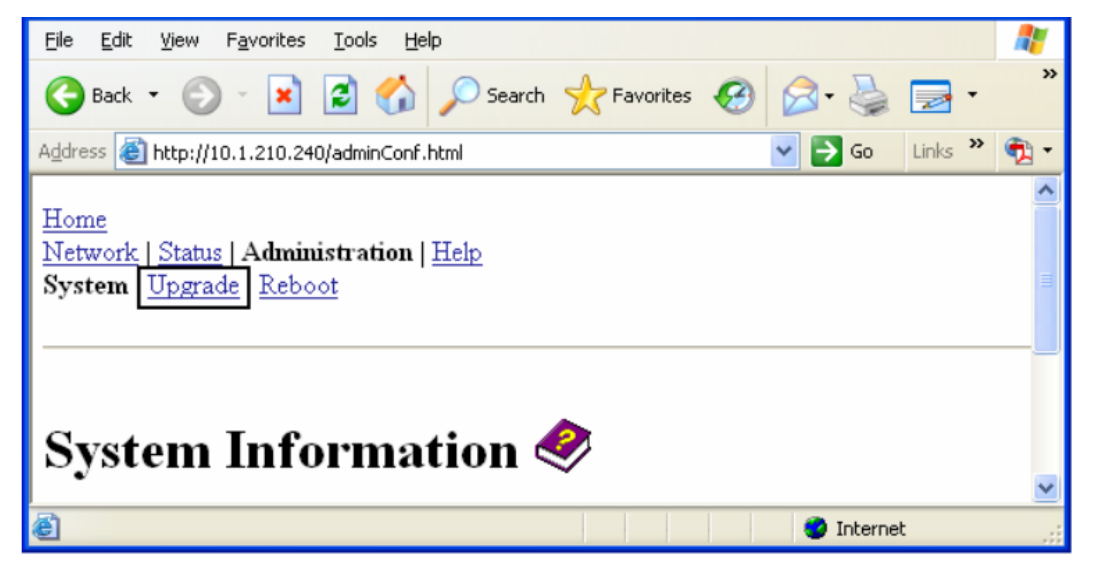

- 8. Click Browse to navigate to the appropriate file to upload.
- 9. Click **Upgrade** to start the firmware upload.

| <u>Eile Edit Vi</u> ew F <u>a</u> vorites <u>T</u> ools <u>H</u> elp                                         | <b>.</b> |
|----------------------------------------------------------------------------------------------------|----------|
| 🕞 Back 🔹 🕥 👻 📓 🏠 🔎 Search 🤺 Favorites 🚱 🔗 è 🌺 🚍 • 🛄 🦓                                                        |          |
| Address 🗟 http://10.1.210.240/upgrade.html                                                                   | • 🖈      |
| <u>Home</u><br><u>Network   Status   Administration   Help</u><br><u>System   Upgrade   Reboot</u>           | ~        |
| Firmware Upgrade 🧇                                                                                           |          |
| Current firmware version: 1.1.8<br>Check for forware undetex at Fourier Technical Support                    |          |
| File to upload:  Upgrade Clear Changes                                                                       |          |
| After selecting a file to upload, press the Upgrade button <b>once</b> to begin the firmware upgrade process |          |
| Note: The newly uploaded firmware will only take affect after reboot.                                        |          |

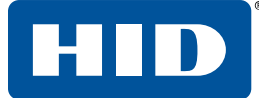

10. Click Reboot when requested.

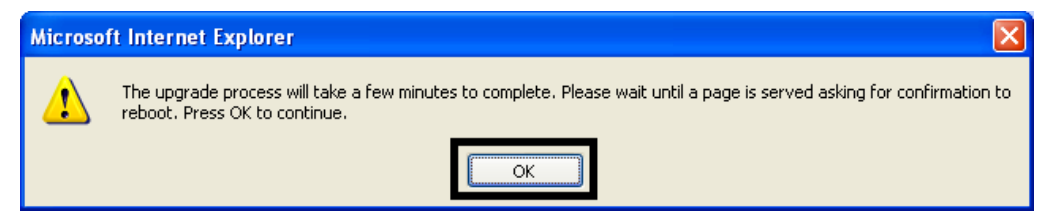

## 4.10 Using the Help page

The Help page displays the help information.

- 1. Open this web page at the appropriate location by clicking the Help book icon at the top of each page.
- 2. Review the web interface for the Ethernet-enabled printer.

#### 4.11 Accessing the Ethernet status LEDs

The Ethernet status LEDs can be found on the back of the printer.

#### 4.11.1 Reviewing the printer LED Table

| LED               | Flash Rate | Indicates                                       |
|-------------------|------------|-------------------------------------------------|
| Green LED (Left)  | On         | The Network link is present.                    |
|                   | Off        | The Network link is not present.                |
| Amber LED (Right) | Off        | There is NO network traffic to this IP address. |
|                   | Blinking   | There is network traffic to this IP address.    |

## 4.12 Restoring the factory settings for Ethernet

There may be times when you are unable to use the current configuration of the Ethernet interface.

**Note:** This could be because you have lost the password for your printer or you just cannot get it to work properly.

#### 4.12.1 Resetting the printer settings

The printer has a menu selection that allows the user names and passwords to revert to default. To reset these settings, select **Menu > Setup Printer > Network Settings > Reset Passwords**.

#### 4.12.2 Changing the printer LCD network settings

The printer/encoder displays new menu entries when

- The Ethernet option is installed and
- The printer has established communications to a host device.

You can use these procedures to change network settings by using the new LCD menus.

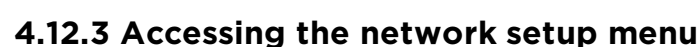

- 1. Apply power to the printer.
- 2. Ensure that the printer is connected to your network.
- 3. Wait up to one (1) minute to allow the printer to configure the IP address.
- 4. Select **Options** on the LCD.
- 5. Select Menu on the LCD.
- 6. Select **Next** on the LCD until the **Network Settings** menu entry appears.
- 7. Press Select when Network Settings appears on the LCD.

#### 4.12.4 Changing the DHCP setting

- See Section 4.5.1 Accessing the Network settings page to access the Network Settings menu or select Options > Menu > Next > Network Settings.
- 2. Select **Next** on the LCD to view the **DHCP** menu entry.
  - DHCP Enabled indicates that the automatic IP assignment is selected.
  - DHCP Disabled indicates that the static IP assignment is selected.
- 3. Press **Change** to switch the DHCP setting.
- 4. If you change the setting, you are prompted to reboot the printer.

#### 4.12.5 Changing the ANEG setting

The ANEG status indicates the current setting of the network configuration of the Ethernet interface.

- You can set this value explicitly to force the Ethernet interface configuration in cases where auto negotiation fails.
- Failure of the automatic network configuration can cause slow data transmission, longer print times or network connection problems.
- See Section 4.5.1 Accessing the Network settings page to access the Network Settings menu or select Options > Menu > Next > Network Settings.
- 2. Select **Next** on the LCD to view the ANEG: menu entry.
- 3. Press **Change** to change the auto negotiation setting for the printer, which rotates between the following:
  - **ANEG: AUTO:** Allows the auto negotiation between the printer and the host Ethernet interface.
  - **ANEG: Full Dup:** Forces the full duplex communications between the printer and the host Ethernet interface.
  - **ANEG: Half Dup:** Forces the half duplex communications between the printer and the host Ethernet interface.
- 4. If you change the setting, you are prompted to reboot the printer..

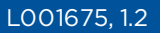

#### 4.12.6 Saving addresses

- See Section 4.5.1 Accessing the Network settings page to access the Network Settings menu or select Options > Menu > Next > Network Settings.
- 2. Select Next on the LCD to view the Save Addresses menu entry.
- 3. Press **Select** to save the current network settings (IP address, GW, SN Mask) as the stored settings which are used when automatic address assignment using DHCP is disabled.

#### 4.12.7 Resetting passwords

- See Section 4.5.1 Accessing the Network settings page to access the Network Settings menu or select Options > Menu > Next > Network Settings.
- 2. Select Next on the LCD to view the Reset Passwords menu entry.
- 3. Press **Select** to reset the user passwords to the default settings of empty strings.

Note: This can be used when the passwords are not known.

#### 4.13 Ethernet printer troubleshooting procedures

If you are having trouble connecting to your Ethernet printer or printing to it, you should go through each of the following procedures.

#### 4.13.1 Accessing the IP address of your printer

The additional LCD menus for Ethernet-enabled printers are provided to view the IP address of the printer. Follow these procedures to access the IP address of your printer model.

- **Note:** If your model does not have a display, then press and hold the **PAUSE** button for at least four seconds to print a settings card. The printer must be ready and idle for the card to print.
  - 1. Apply power to the printer.
  - 2. Ensure that the printer is connected to your network.
  - 3. Wait up to one minute to allow the printer to configure the IP address.
- 4. Scroll through the informational messages on the LCD by selecting the INFO button.
- 5. View the IP address displayed as a dotted quad number, for example 168.192.1.1.

#### 4.13.2 Verifying the printer connection

- 1. Ensure that your printer has a valid network connection.
- 2. Verify that the printer has the green LED on solidly and the amber LED is flashing with network activity.
- 3. If the LEDs do not indicate connection, verify the network connection with another device.
- 4. If the connection is OK, then something may be wrong with the Ethernet option installation. See *Section 4.13 Ethernet printer troubleshooting procedures*

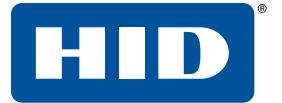

#### 4.13.3 Verifying the printer IP address

- 1. Check the LCD for a valid IP address (0.0.0.0 is not valid).
  - If the IP address is valid go to step 4.
  - If the IP address is not valid go to step 2.
- 3. If your network is using DHCP, then verify that the printer has not been configured to use a static address (unless you have a known unused static IP address assigned to this printer).
- 4. If you are using a static IP address, verify that there is no other device using the same address by removing your printer and ping to the desired address.

If any device responds, then you must find a different available IP address.

5. If the printer reports an IP address, verify that it matches subnet of the network where it is connected.

If your printer has DHPC disabled, then the static IP address may have been previously set for a different subnet.

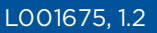

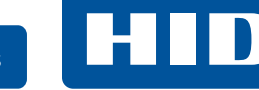

#### 4.13.4 Verifying that your PC can access the printer using the ping command

Follow these instructions to issue a ping command to the printer:

1. At a DOS prompt, enter

ping [IP Address]

- For example: C:\>ping 210.1.10.240
- If the ping response is successful, move on to the next troubleshooting procedure.

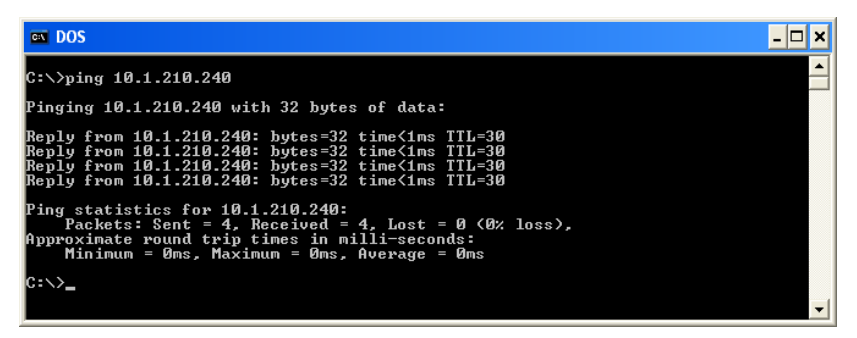

• If the ping response is not successful, continue to step 2.

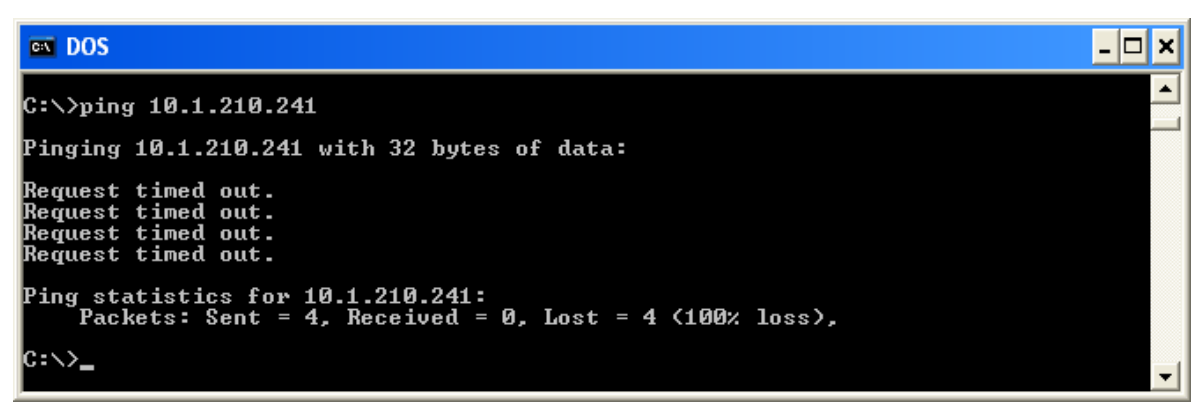

- 2. Verify that the PC and the printer are connected to the same network.
- 3. You may be on different subnets of your network and some of the network settings for the printer are not correct. See your network administrator about this.

**Note:** The subnet mask must be the same as other devices on the network, and that the unique IP address is part of the network specified by the subnet mask.

#### 4.13.5 Printing a test page

- 1. Try printing a test page from the printer driver properties window.
- 2. If you cannot print a test page, then consider the following:
  - There may be an error at the printer.
  - There may be a job in the Windows print queue which has stalled.
  - The printer may be paused or set to operate offline in the Windows print queue.

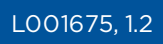

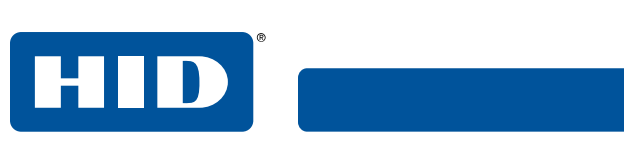

This page is intentionally left blank.

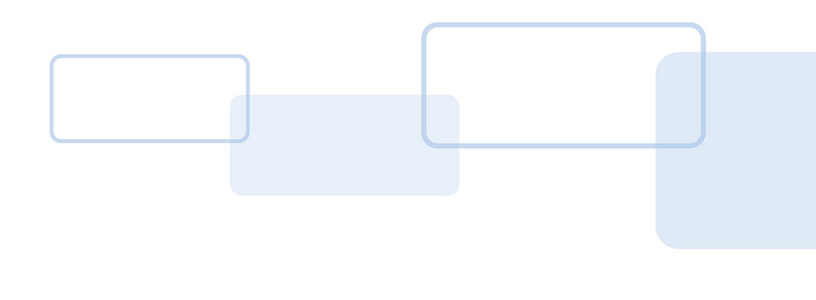

# Appendix **A**

# **A References**

## A.1 Frequently asked questions

| Question                                                       | Answer                                                                                                    |
|----------------------------------------------------------------|----------------------------------------------------------------------------------------------------|
| How do I know if my printer has the Ethernet option installed? | All printer models come with Ethernet installed as standard equipment.                                                                                                    |
| What PC operating systems work<br>with my Ethernet printer?    | <ul> <li>Windows 7 (32- and 64-bit)</li> <li>Windows 10 (32- and 64-bit)</li> <li>Windows Server 2008 R2</li> <li>Windows Server 2012</li> <li>Windows Server 2012 R2</li> <li>Windows Server 2016</li> </ul>                                                                                                    |
| How do I connect my printer to my network?                     | You can connect from the RJ45 network connection on the back of your printer to<br>an available connection on your network (not directly to your PC). You can use a<br>good CAT-5 or better cable to make this connection.                                                                                                    |
| How can I find the MAC address of my Ethernet printer?         | <ul> <li>If you know the IP address of your printer, you can see the MAC address on the home web page of the Print Server.</li> <li>or</li> <li>If you do not know the IP address or the printer does not work with a usable IP address, then the MAC address can be found by two methods. These are:</li> <li>The MAC address is listed in the data printed on the "Printer Settings" self-test card.</li> <li>The FARGO® IP-Tracer software tool on the driver CD can be used to find the MAC address of the printer.</li> <li>Note: This can be installed and used to locate all the FARGO compatible printers on your network.</li> </ul> |
| How can I find the IP address of my<br>Ethernet printer?       | You can find it in the printer display if the Ethernet option is functioning properly.<br>Select <b>Info</b> , then select <b>Next</b> several times until the IP address is shown.                                                                                                    |
| Can I print from my PC to multiple<br>Ethernet printers?       | Choose Local printer unless a shared network printer is to be installed on a print<br>server.<br>Use the Windows Add Printer Wizard to create a printer instance to communicate<br>to the printer at the new IP address.<br>If the printer port is not listed as an existing port then a new Card Printer TCP/IP<br>Port must be created and configured to communicate to the printer at the proper<br>IP address.<br>See the appropriate Windows documentation for additional help.                                                                                                    |

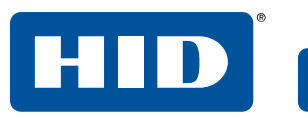

| Can multiple PCs print to my<br>Ethernet printer?                                   | Yes. Each PC must install the printer driver software for the specific Ethernet-<br>enabled printer and connect to the intended printer, using the correct IP address.                                                                                                    |
|-------------------------------------------------------------------------------------|----------------------------------------------------------------------------------------------------|
| Can I print from my PC to an<br>Ethernet printer on a different<br>network segment? | Yes. If you know the IP address of the printer on any segment of your network, you will be able to print to it.                                                                                                    |
| Can I use FARGO IP-Tracer to<br>locate Printers on a different work<br>segment?     | No. The IP-Tracer can only locate FARGO-compatible printers located in the same network segment (as the PC running IP-Tracer).                                                                                                    |
| How do I upgrade the printer<br>firmware in my Ethernet-enabled<br>printer?         | <ul> <li>This is done in the same way as a USB-connected printer. The PC doing the upgrade must have a driver installed for the printer to be upgraded.</li> <li>Follow this procedure: <ol> <li>Run the FARGO Workbench<sup>™</sup> Printer Utility from the start menu: Go to the Start &gt; Programs &gt; FARGO &gt; FARGO Workbench Printer Utility &gt; FARGO Workbench.</li> <li>Select the FARGO printer to upgrade from the drop-down box.</li> <li>Go to the Firmware Updates tab.</li> <li>If you need to download the update file from the Internet, select Download Firmware.</li> <li>Choose the update file with Select Firmware.</li> <li>Put your printer into the upgrade mode. See the instructions for your specific FARGO printer.</li> </ol> </li> </ul> |
| How do I upgrade the print server firmware for my printer?                          | Since the print server is integrated into the main print firmware on the printer, there is not a separate firmware upgrade for the printer server.<br><b>Note:</b> Therefore, the upgrades are done with the main printer firmware.                                                                                                    |
| What is the default user name and password for the printer?                         | The default users are <b>root</b> as the administrative user and <b>guest</b> as a non-<br>administrative user. The printer supports two users.<br>The default password is <b>idcard</b> .                                                                                                    |
| What if I lose the password for my printer or it is not accepted?                   | The printer has a menu selection that allows the user names and passwords to revert to default:<br>Options > Menu > Network Settings > Reset Passwords                                                                                                    |
| What do I do if the IP address of my                                                | Do one of the following:                                                                                                    |
| printer is being changed by my network?                                             | <ul> <li>Contact your network administrator. Ask that your current IP address<br/>be reserved or ask that they provide a specific IP address that you<br/>can use to configure the Ethernet interface.</li> </ul>                                                                                                    |
|                                                                                     | <ul> <li>Choose an IP address that you know will not be used by any other PC, server or<br/>network device. Use those settings to configure your printer with static<br/>network settings.</li> </ul>                                                                                                    |
|                                                                                     | Note: Do not do this unless you know that these settings will always be available.                                                                                                    |

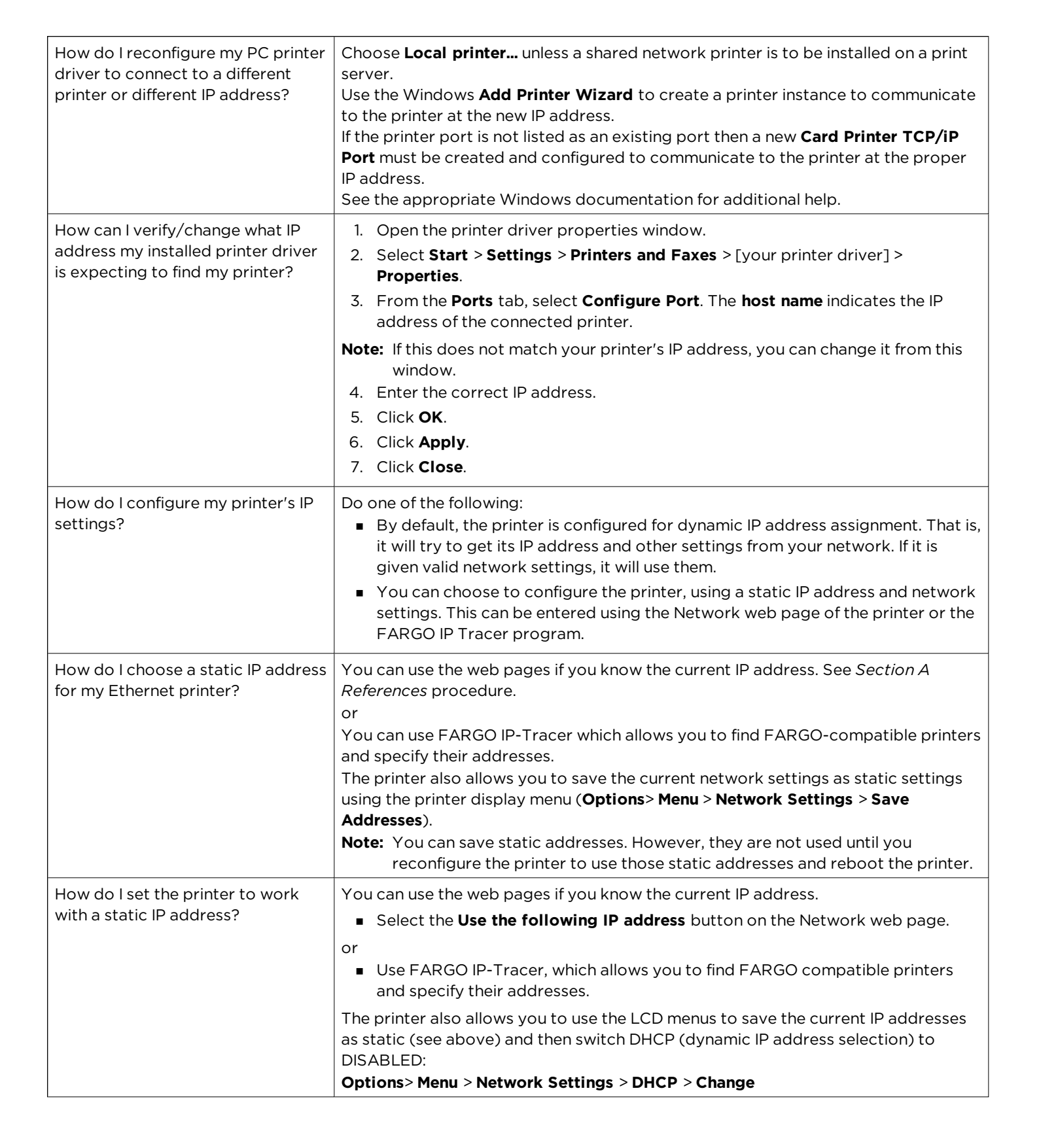

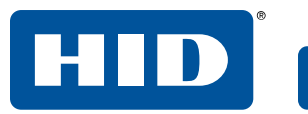

| What do the LEDs by the Ethernet connection on the back of the printer indicate?                      | The green LED indicates a valid Ethernet connection.<br>The amber LED indicates network activity.                                                                                                    |
|----------------------------------------------------------------------------------------------------|----------------------------------------------------------------------------------------------------|
| How do I print a test page from<br>Windows to verify the Ethernet<br>configuration of the printer and | <ol> <li>Open the printer driver properties window.</li> <li>Select Start &gt; Settings &gt; Printers and Faxes &gt; [your printer driver name (i.e.,<br/>Card printer)] &gt; Properties.</li> </ol> |
| printer driver?                                                                                       | 3. Ensure that the printing preferences are set correctly for the ribbon installed in your printer. Select the <b>Print Test Page</b> .                                                              |

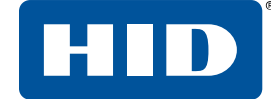

## A.2 Glossary of Terms

| Term                                          | Purpose                                                                                                    |
|-----------------------------------------------|----------------------------------------------------------------------------------------------------|
| Default gateway                               | Specifies the address of the router (in a network using subnets) that forwards traffic to a destination outside of the subnet of the transmitting device.                                                                                             |
| DHCP (Dynamic Host<br>Configuration Protocol) | The protocol used by a network to automatically assign network settings to connected devices so that they work together.                                                                                                    |
| DNS (Domain Name System)                      | Defines the network protocol that allows devices to find IP addresses from a network name server.                                                                                                    |
| DNS domain suffix                             | This is the suffix to be added to the domain name to make a complete name.                                                                                                    |
| DNS server address                            | This is the address of the server that provides the translation from a descriptive name to an IP address.                                                                                                    |
| Guest user                                    | A user without rights to change printer settings.                                                                                                    |
| ICMP (Internet Control<br>Message Protocol)   | The basic message protocol for the internet.                                                                                                    |
| IP (Internet Protocol)                        | The network protocol that identifies devices and messages by addresses so that communications can occur between devices on different local networks.                                                                                                  |
| IP addresses                                  | Specifies the current IP addresses that are 32-bit values that are normally expressed in dotted-quad format.<br>Note: This address must not be the same as another device on the same local network.                                                  |
| MAC (Media Access Control)                    | The unique numeric value address associated with a network device that gives the device<br>a unique identity. This address is assigned by the device manufacturer to ensure its<br>uniqueness.                                                        |
| MIB (Management<br>Information Base)          | A formal description of the way an agent can be accessed using SNMP and the functions that can be managed.                                                                                                    |
| Network settings                              | The basic network parameters needed to configure the network interface. These include<br>the IP address, the subnet mask, the default gateway, the DNS server address, and the<br>DNS domain suffix.                                                  |
| Ping                                          | A common utility or command that sends a message to network devices asking for a return message. This is used to diagnose if the device is on the network or to troubleshoot the connection.                                                          |
| Root user                                     | A user with administrative rights to change any printer settings.                                                                                                    |
| SNMP (Simple Network<br>Management Protocol)  | This protocol is for the network management services. This protocol provides a means for network compliant devices, called agents, to store data about themselves in a Management Information Base (MIB) and return this data to the SNMP requesters. |
| Subnet mask                                   | Specifies a 32-bit value that routers use to send a message to the correct subnet.                                                                                                    |
| Syslog                                        | The standard method for logging system events.                                                                                                    |
| TCP (Transmission Control<br>Protocol)        | The network protocol that allows reliable network communications between devices.                                                                                                    |
| TCP/IP                                        | Network communications using TCP and IP protocols.                                                                                                    |

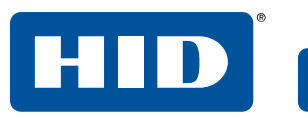

| Telnet                          | This is a common terminal emulation program that allows a user to send commands to a TCP/IP connected device and receive the responses. |
|---------------------------------|----------------------------------------------------------------------------------------------------|
| UDP (User Datagram<br>Protocol) | Defines a protocol for sending and receiving messages on a network.                                                                     |

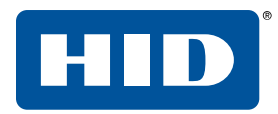

This page is intentionally left blank.

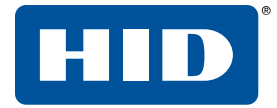

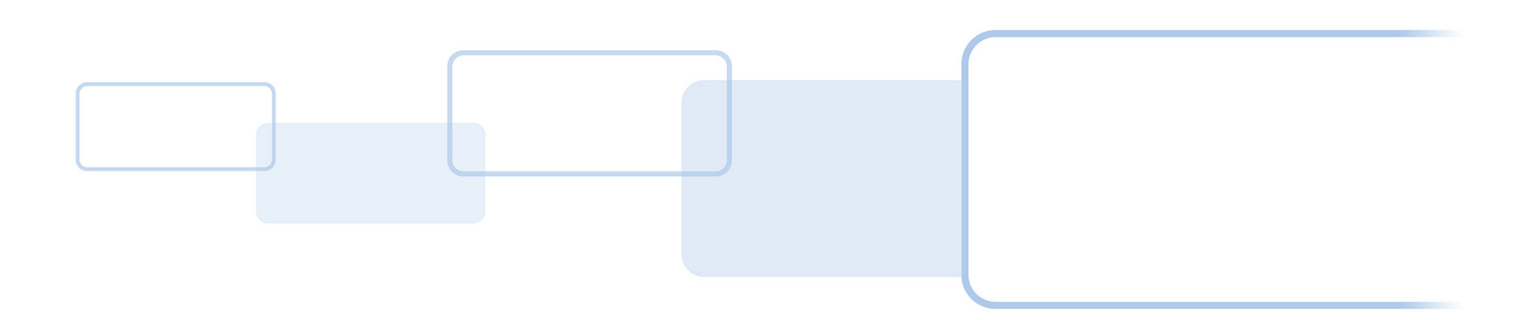

hidglobal.com